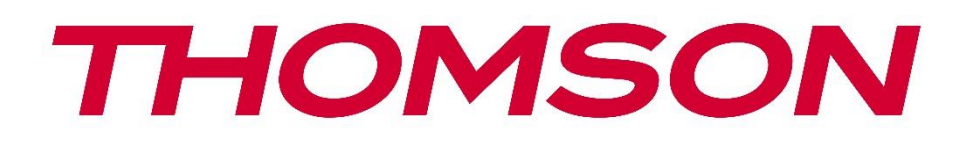

# Google TV

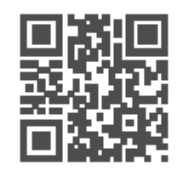

tv.mythomson.com

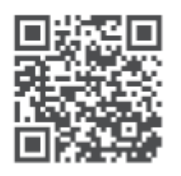

tv.mythomson.com/ en/Support/FAQs/

# PG55B Slimme Projector Gebruikershandleiding

# Inhoud

| 1. | Bel  | angrijke productinformatie          | 5   |
|----|------|-------------------------------------|-----|
| 1  | .1   | Toepassingen en prestaties          | 6   |
| 1  | .2   | Gegevensbescherming                 | 6   |
| 1. | Inle | eiding                              | 6   |
| 2. | Pro  | jector                              | 7   |
| 2  | .1   | Hardwarestructuur                   | 7   |
| 2  | .2   | Lijst accessoires                   | 8   |
| 2  | .3   | Setup                               | 9   |
| 2  | .4   | Inschakelen                         | 9   |
| 3. | Afs  | tandsbediening                      | 11  |
| 4. | Eer  | ste installatie                     | 12  |
| 4  | .1   | Uw afstandsbediening koppelen       | 12  |
| 4  | .2   | Selecteer uw taal                   | 12  |
| 4  | .3   | Selecteer uw land of regio          | 12  |
| 4  | .4   | Google TV-installatie               | 13  |
|    | 4.4  | .1 Instellen met Google Home-app    | 13  |
|    | 4.4  | .2 Installeren op tv                | 14  |
| 4  | .5   | Selecteer uw Wi-Fi-netwerk          | 14  |
| 4  | .6   | Inloggen op je Google-account       | 15  |
| 4  | .7   | Servicevoorwaarden en privacybeleid | 15  |
| 4  | .8   | Google-diensten                     | 16  |
| 4  | .9   | Zoeken in al uw Google TV-apps      | 16  |
| 4  | .10  | Voice Match activeren op deze TV    | 17  |
| 4  | .11  | Persoonlijke resultaten krijgen     | 17  |
| 4  | .12  | Selecteer een Google-home           |     |
| 4  | .13  | Kies je diensten                    |     |
| 4  | .14  | Je Google TV instellen              | 19  |
| 5. | Beg  | ginscherm                           | 19  |
| 5  | .1   | Home                                | 19  |
| 5  | .2   | Google-account                      | 21  |
| 5  | .3   | Apps                                |     |
|    |      |                                     | · ) |

| 5  | .4    | Bibliotheek          |             |
|----|-------|----------------------|-------------|
| 5  | .5    | Google TV-zoekveld   |             |
| 5  | .6    | Melding              |             |
| 6. | Inste | ellingen             |             |
| 6  | 5.1   | Ingangen             |             |
| 6  | 5.2   | Projector            |             |
|    | 6.2.7 | Focus                |             |
|    | 6.2.2 | Beeldcorrectie       |             |
|    | 6.2.3 | Bluetooth-luidspre   | kermodus27  |
|    | 6.2.4 | Geavanceerde inst    | ellingen28  |
|    | 6.2.5 | 6 Batterij           |             |
| 6  | 5.3   | Beeld en geluid      |             |
|    | 6.3.7 | Beeld                |             |
|    | 6.3.2 | geluid               |             |
|    | 6.3.3 | Audio-uitgang        |             |
| 6  | .4    | Netwerk en internet  |             |
|    | Wi-I  | i aan/uit            |             |
|    | 6.4.7 | Beschikbare netwe    | rken kiezen |
|    | 6.4.2 | Andere opties        |             |
|    | 6.4.3 | Ethernet             |             |
|    | 6.4.4 | Overige              |             |
| 6  | .5    | Accounts en aanmelde | n32         |
| 6  | 6.6   | Privacy              |             |
| 6  | 5.7   | Apps                 |             |
| 6  | 5.8   | Systeem              |             |
|    | 6.8.2 | Over                 |             |
|    | 6.8.2 | 2 Datum en tijd      |             |
|    | 6.8.3 | B Taal               |             |
|    | 6.8.4 | Toetsenbord          |             |
|    | 6.8.5 | o Opslag             |             |
|    | 6.8.6 | 6 Ambient-modus      |             |
|    | 6.8.7 | ' Stroom en energie  |             |
|    | 6.8.8 | B Cast               |             |

|    | 6.8. | 9    | Google                          | 41 |
|----|------|------|---------------------------------|----|
|    | 6.8. | 10   | Systeemgeluiden                 | 41 |
|    | 6.8. | 11   | Herstart                        | 41 |
|    | 6.9  | Тое  | gankelijkheid                   | 41 |
|    | 6.10 | Afst | andsbedieningen en accessoires  | 41 |
| 7. | Mul  | time | dia afspelen (MMP)              | 42 |
| 8. | Pro  | blem | en oplossen                     | 43 |
| 9. | Info | rmat | tie van het Europees Agentschap | 45 |
|    | 9.1  | Lice | nties                           | 45 |
|    |      |      |                                 |    |

# 1. Belangrijke productinformatie

# Lees de instructies voordat u het apparaat gebruikt en bewaar ze voor later gebruik.

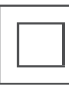

Apparatuur met dit symbool is een klasse II of dubbel geïsoleerd elektrisch apparaat. Het is zo ontworpen dat het geen veiligheidsaansluiting op de elektrische aarde nodig heeft.

#### WAARSCHUWING BATTERIJ

Dit product bevat een interne lithiumbatterij. Gebruik alleen de meegeleverde voedingsadapter.

Ga voorzichtig te werk om lekken, brand of explosies te voorkomen. Volg de juiste richtlijnen voor het verwijderen en opladen van de batterij om letsel of schade te voorkomen.

#### Opmerking over batterijen en oplaadbare batterijen (accu's)

Batterijen en oplaadbare batterijen (accu's) zijn verbruiksartikelen met een beperkte levensduur. Hun prestaties nemen na verloop van tijd natuurlijk af door veroudering en gebruik, inclusief oplaadcycli. Deze normale slijtage vormt geen defect in de zin van de wettelijke garantierechten. Wettelijke garantieclaims blijven geldig in het geval van fabricageof materiaalfouten, zoals aanzienlijk verminderde prestaties onmiddellijk na aankoop. Houd er rekening mee dat een geleidelijke vermindering van de batterijcapaciteit en looptijd door regelmatig gebruik geen defect is en daarom niet onder de wettelijke garantie valt.

#### Opslag

Uw apparaat is voor verzending zorgvuldig gecontroleerd en verpakt. Controleer bij het uitpakken of alle onderdelen aanwezig zijn en houd de verpakking uit de buurt van kinderen. We raden je aan om de verpakking tijdens de garantieperiode te bewaren, zodat je apparaat perfect beschermd is in geval van reparatie of garantie.

#### WEEE-richtlijn

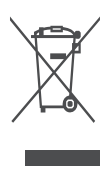

Deze markering geeft aan dat dit product niet samen met ander huishoudelijk afval in de EU mag worden weggegooid. Recycle het op verantwoorde wijze om duurzaam hergebruik van materiële hulpbronnen te bevorderen. Als u uw gebruikte apparaat wilt inleveren, gebruik dan de inlever- en inzamelsystemen of neem contact op met de winkelier waar u het product hebt gekocht.

#### Vereenvoudigde EU-verklaring van conformiteit

StreamView verklaart hierbij dat het radioapparaattype productapparaat Smart Projector voldoet aan Richtlijn 2014/53/EU. De volledige tekst van de EU-conformiteitsverklaring is beschikbaar op het volgende internetadres: **tv.mythomson.com/support** 

Uitsluitend bedoeld voor gebruik binnenshuis.

#### Apps en prestaties

De downloadsnelheid is afhankelijk van uw internetverbinding. Sommige apps zijn mogelijk niet beschikbaar in uw land of regio. Netflix is beschikbaar in bepaalde landen. Lidmaatschap

voor streamen is vereist. Meer informatie op www.nextflix.com. De beschikbaarheid van de talen voor Google Assistant is afhankelijk van de ondersteuning van Google Voice Search.

#### Gegevensbescherming

De applicatieproviders en de providers van de services kunnen technische gegevens en gerelateerde informatie verzamelen en gebruiken, met inbegrip van maar niet beperkt tot technische informatie over dit apparaat, systeem- en applicatiesoftware en randapparatuur. Ze kunnen dergelijke informatie gebruiken om producten te verbeteren of om diensten of technologieën te leveren die u niet persoonlijk identificeren. Daarnaast kunnen sommige diensten van derden, die al in het apparaat zijn opgenomen of door u zijn geïnstalleerd na aankoop van het product, vragen om een registratie met uw persoonlijke gegevens. Sommige diensten kunnen persoonlijke gegevens verzamelen zonder extra waarschuwingen te geven. StreamView kan niet aansprakelijk worden gesteld voor een mogelijke schending van gegevensbescherming door diensten van derden.

#### Ondersteuning

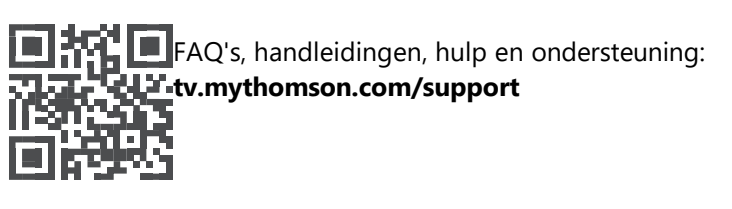

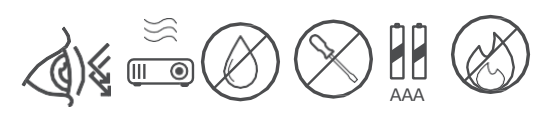

# **1.1 Toepassingen en prestaties**

De downloadsnelheid is afhankelijk van je internetverbinding. Sommige apps zijn mogelijk niet beschikbaar in jouw land of regio. Mogelijk is een streamingabonnement vereist. Netflix is beschikbaar in bepaalde landen. Meer informatie op www.netflix.com. De spraakbeschikbaarheid voor Google Assistant is afhankelijk van de ondersteuning voor Google voice search.

# 1.2 Gegevensbescherming

Applicatie- en serviceproviders kunnen technische gegevens en gerelateerde informatie verzamelen en gebruiken, inclusief maar niet beperkt tot technische informatie over dit apparaat, de systeem- en applicatiesoftware en randapparatuur. Zij kunnen dergelijke informatie gebruiken om producten te verbeteren of diensten of technologieën te leveren die u niet persoonlijk identificeren. Daarnaast kunnen sommige services van derden die al zijn inbegrepen in het apparaat of door u zijn geïnstalleerd na aankoop van het product, registratie vereisen met uw persoonlijke gegevens. Sommige diensten kunnen ook persoonlijke gegevens verzamelen zonder extra waarschuwingen. StreamView kan niet aansprakelijk worden gesteld voor een mogelijke schending van gegevensbescherming door diensten van derden.

# 1. Inleiding

Met Google TV<sup>™</sup> op de projector PG55B kun je genieten van al het entertainment waar je van houdt - met een beetje hulp van Google. Google TV brengt films, series en meer van al je abonnementen naar één plek. Inspiratie nodig? Doe aanbevelingen en gebruik de krachtige zoekfunctie van Google om shows te vinden in meer dan 10.000 apps. Je kunt ook je stem gebruiken om programma's te vinden, muziek af te spelen, smart home-apparaten te bedienen en nog veel meer. En met gepersonaliseerde watchlists en profielen is de ervaring voor iedereen op maat gemaakt.

# 2. Projector

# 2.1 Hardwarestructuur

Bovenaanzicht

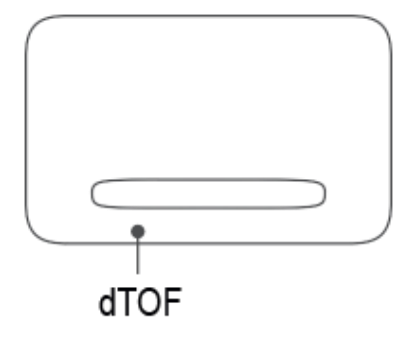

Onderaanzicht

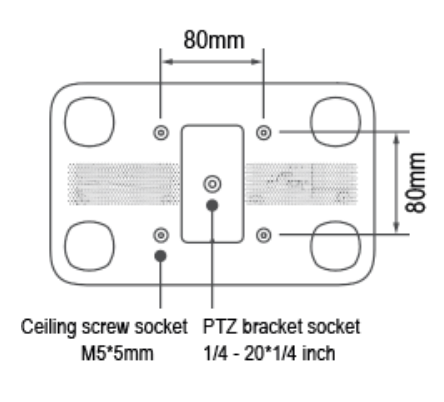

Links

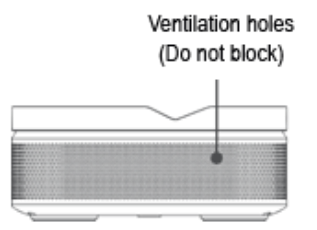

#### Rechts

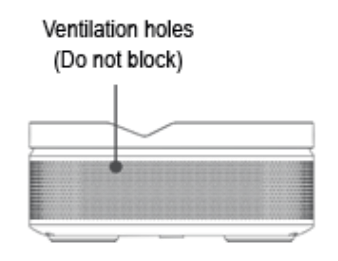

#### Vooraanzicht

#### Achteraanzicht

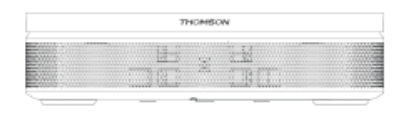

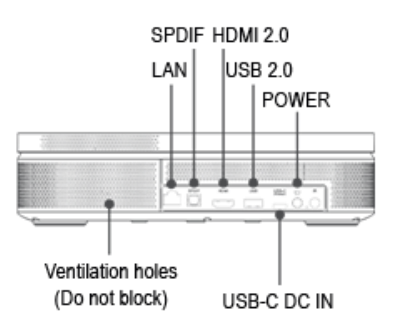

# 2.2 Lijst accessoires

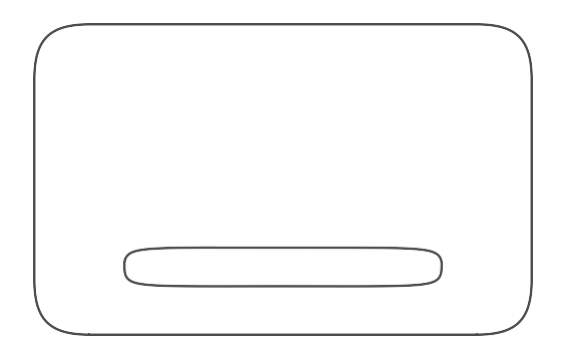

Projector x1

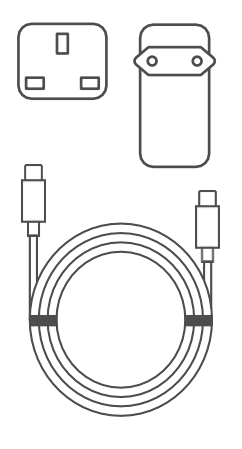

USB-C DC IN-kabel x1 Voedingsadapter x1 Adapter x1

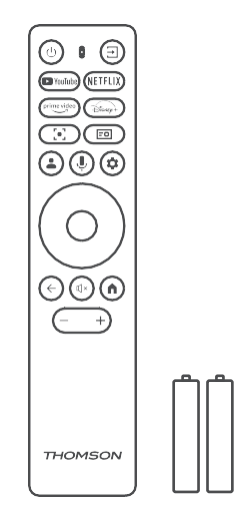

#### Afstandsbediening x1 AAA-batterij x2

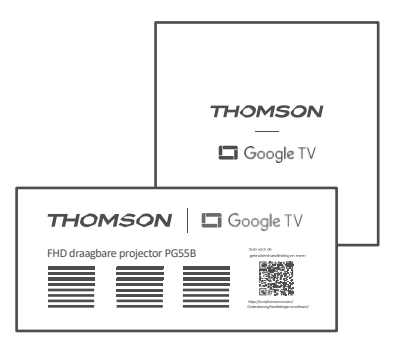

Fiche x1 Bedieningshandleiding x1

# 2.3 Setup

De positie voor de beste ervaring met de Thomson PG55B projector moet als volgt zijn:

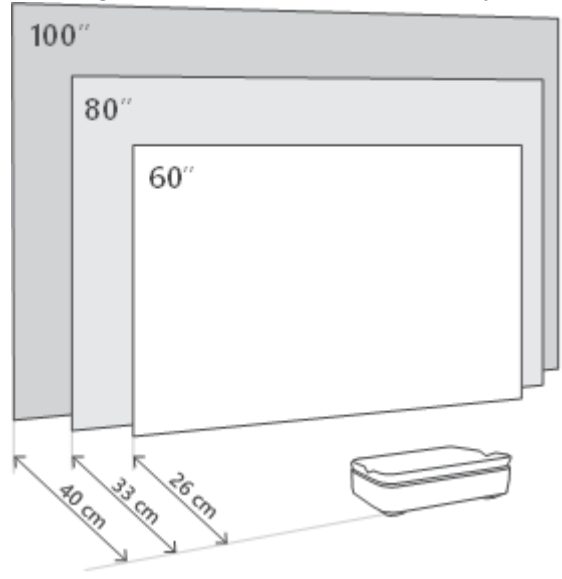

| Beeldformaat                 | 60 inch     | 80 inch      | 100 inch     |
|------------------------------|-------------|--------------|--------------|
| Scherm<br>(lengte * breedte) | 133 * 75 cm | 177 * 100 cm | 221 * 124 cm |
| Projectie<br>afstand         | 26 cm       | 33 cm        | 40 cm        |

De beste aanbevolen projectiegrootte is 80 inch.

# 2.4 Inschakelen

- 1. Sluit de projector aan op het stopcontact.
- 2. Druk op de aan/uit-knop van de projector of de afstandsbediening om de projector aan te zetten.

**Opmerking:** Thomson PG55B heeft een **5000mAh** batterij, waardoor de batterij tot 1,5 uur meegaat.

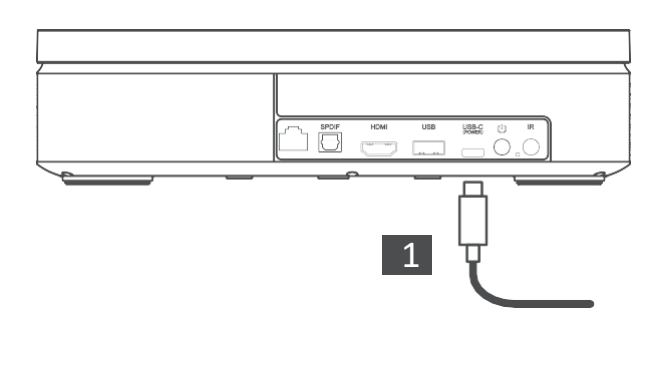

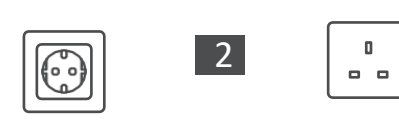

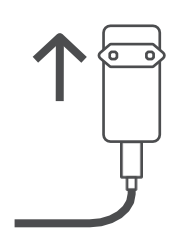

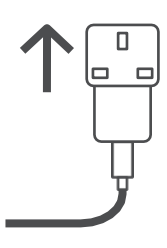

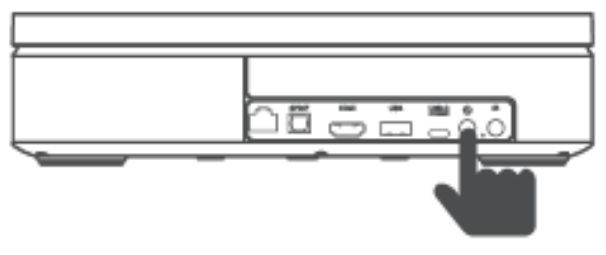

Power on

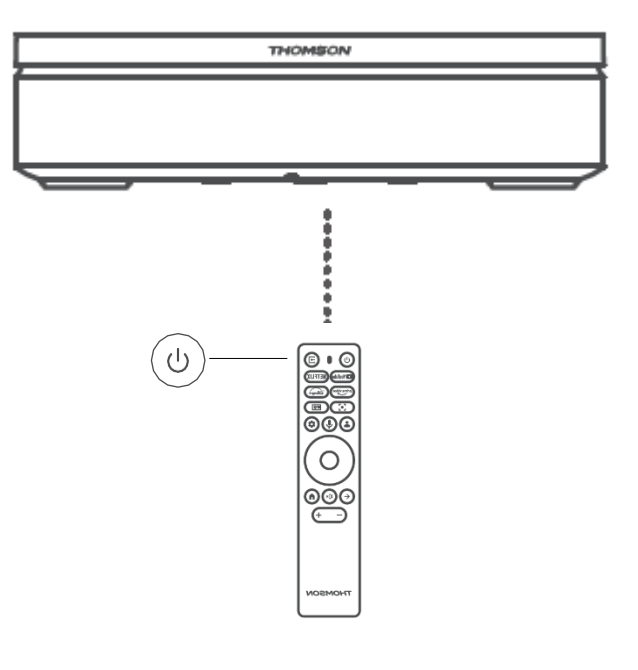

# 3. Afstandsbediening

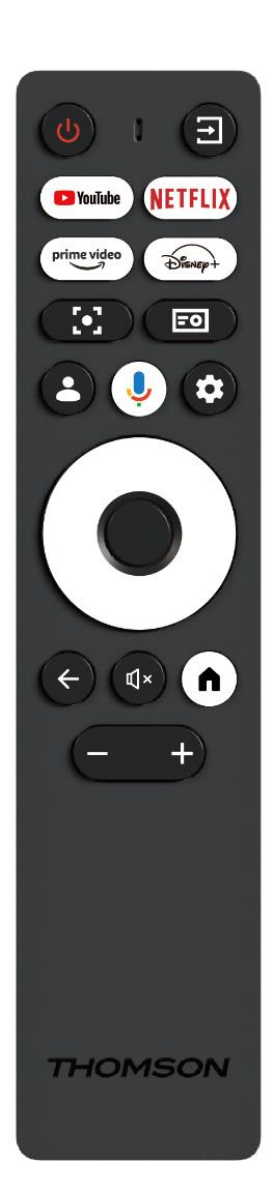

| Ċ           | Aan/uit: Schakelt de projector aan/uit.                                                                                                    |
|-------------|----------------------------------------------------------------------------------------------------|
| Ŧ           | <b>Input:</b> Roept het menu met de ingangssignalen op.                                                                                                    |
| 🕨 YouTube   | YouTube: Opent de YouTube-toepassing.                                                                                                    |
| NETFLIX     | Netflix: Opent Netflix-toepassing.                                                                                                    |
| prime video | Prime Video: Opent Prime Video-toepassing.                                                                                                    |
| Disnep+     | Disney: Opent Disney-toepassing.                                                                                                    |
| [•]         | <b>Focus:</b> Automatisch scherpstellen van de lens.<br>Tijdens het aanpassingsproces kunt u handmatige<br>aanpassing invoeren door op de knop OK te<br>drukken.                                          |
| -0          | <b>Projectorinstellingen:</b> Opent de projectorinstellingen.                                                                                                    |
| •           | <b>Google-account:</b> Hier kun je je profielinstellingen wijzigen, een nieuw Google-account toevoegen of reeds bestaande accounts beheren.                                                               |
| 'n          | <b>Google Assistent:</b> Activeer de spraakgestuurde Google Assistent.                                                                                                    |
| \$          | Instellingen: Opent systeemgerelateerde<br>instellingen.                                                                                                    |
| $\bigcirc$  | <b>Navigatietoetsen:</b> Navigeer door het menu of door toepassingen.                                                                                                    |
|             | <b>OK-toets:</b> Bevestigt de selectie.                                                                                                    |
| ÷           | <b>Terug:</b> Eén stap terug in het menu of de<br>toepassingen.<br>Houd deze knop samen met de Home-knop<br>ingedrukt tijdens het koppelen van de<br>afstandsbediening.                                   |
| Ц×          | <b>Dempen:</b> Dempt alle geluiden van de projector.                                                                                                    |
| A           | <b>Home:</b> opent het Home-scherm vanuit elk deel<br>van het menu of elke toepassing.<br>Houd tijdens het koppelen van de<br>afstandsbediening deze toets ingedrukt samen<br>met de toets <b>Terug</b> . |
| (+)         | <b>Volume omhoog/omlaag:</b> Past het volumeniveau van de projector aan.                                                                                                    |

# 4. Eerste installatie

Opmerking: Thomson raadt aan om de PG55B aangesloten te houden op een stopcontact om de batterij op te laden tijdens de eerste installatie.

# 4.1 Uw afstandsbediening koppelen

Houd de knoppen **Terug** en **Home** tegelijkertijd ingedrukt om de koppelmodus op uw Thomson-afstandsbediening te starten. Wanneer uw afstandsbediening met succes is gekoppeld, ziet u een overeenkomstige melding op uw projectie.

Thomson raadt aan om de PG55B te gebruiken met de Bluetooth-afstandsbediening voor de beste ervaring.

### 4.2 Selecteer uw taal

Blader met de richtingstoetsen door de lijst met talen en selecteer uw taal.

Opmerking: Sommige talen hebben verschillende land/regio-opties, waarvan de selectie invloed kan hebben op uw datum- en tijdnotatie en andere regiospecifieke instellingen.

| Welcome | English (United Kingdom) |
|---------|--------------------------|
|         | Deutsch                  |
|         | Français (France)        |
|         | Azərbaycan               |
|         | Bosanski                 |
|         | Català                   |

# 4.3 Selecteer uw land of regio

Blader met de richtingstoetsen door de lijst met landen en regio's en selecteer het gewenste land of de gewenste regio.

Opmerking: Thomson raadt aan om het land of de regio te selecteren waar u woont, zodat u functies en services kunt gebruiken die beschikbaar zijn in het land of de regio waar u woont.

| Select your region or country | Austria    |
|-------------------------------|------------|
|                               | Albania    |
|                               | Augena     |
|                               | Azerbaljan |
|                               | Bahrain    |

# 4.4 Google TV-installatie

Om toegang te hebben tot alle beschikbare content en applicaties op je Thomson PG55B, raden we je aan in te loggen met je Google-account.

U kunt uw PG55B instellen via de Google Home-applicatie op uw mobiel (telefoon of tablet) of handmatig door de optie "Set up on TV instead" onderaan het scherm te selecteren.

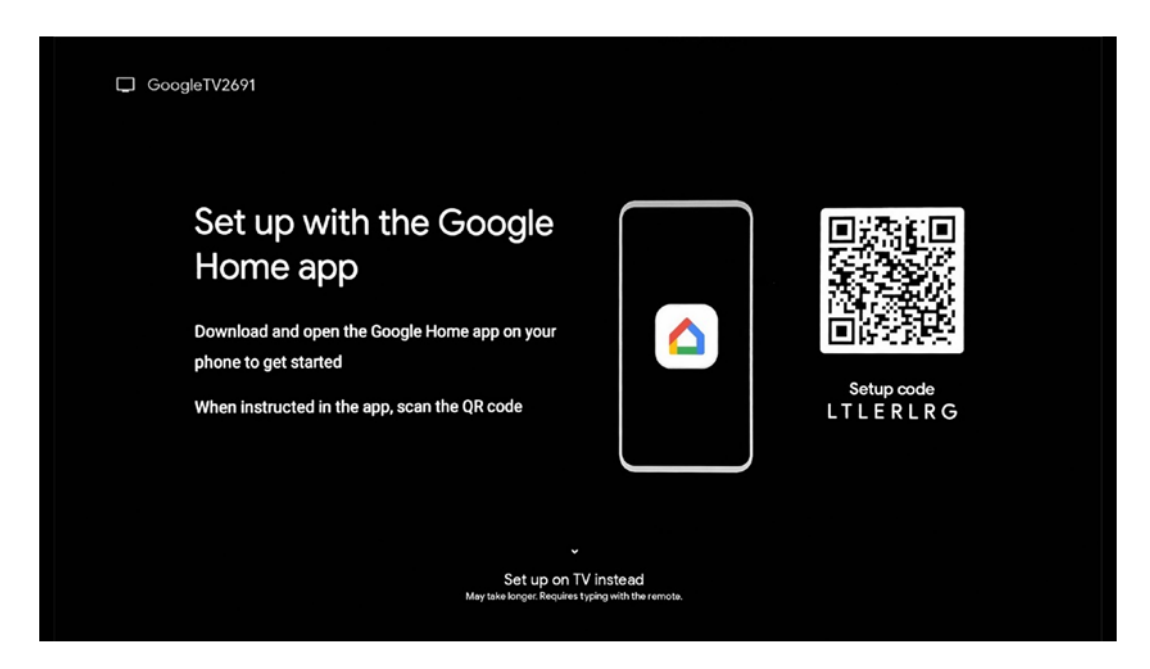

### 4.4.1 Instellen met Google Home-app

Om in te stellen met de Google Home app, is het nodig om een mobiel apparaat (smartphone of tablet) te hebben waarop de Google Home app is geïnstalleerd en dat het mobiele apparaat is verbonden met het internet via hetzelfde Wi-Fi-netwerk waarop de Thomson PG55B projector moet worden aangesloten. Om de Google Home app te installeren, scan je de QR-code op de projectie of zoek je naar "Google Home" in de app store op je mobiele apparaat. Als de Google Home app al geïnstalleerd is op je mobiele apparaat, open deze dan en volg de instructies op je projector en mobiele apparaat. De installatie van de projector via de Google Home toepassing op uw mobiele apparaat mag niet worden onderbroken.

Opmerking: Sommige mobiele apparaten met een hogere versie van Android OS zijn niet volledig compatibel met de installatie van Google TV via de Google Home app. Daarom raden we de installatieoptie "Instellen op tv" aan.

#### 4.4.2 Installeren op tv

Je moet de installatie uitvoeren met je afstandsbediening. Volg de onderstaande instructies in deze gebruikershandleiding of op de Thomson PG55B projectie.

# 4.5 Selecteer uw Wi-Fi-netwerk

Scroll naar beneden in de lijst met beschikbare Wi-Fi-netwerken en selecteer een gewenst netwerk. Als het geselecteerde Wi-Fi-netwerk beveiligd is, moet u het Wi-Fi-wachtwoord invoeren om er verbinding mee te maken.

Als het gewenste Wi-Fi-netwerk niet in de lijst staat, kun je ongeveer 10 seconden wachten tot de lijst automatisch wordt vernieuwd, of je kunt Wi-Fi-gegevens handmatig invoeren door naar het einde van de lijst te scrollen en "Ander netwerk..." te selecteren. Je moet dan de SSID van je Wi-Fi-netwerk invoeren, het type beveiliging selecteren en het wachtwoord invoeren, als de beveiliging aanwezig is.

Opmerking: Als de Thomson PG55B met een LAN-kabel op internet is aangesloten, is het niet verplicht om verbinding te maken met Wi-Fi. We raden echter wel aan om Wi-Fi te gebruiken met onze projector op batterijen om het aantal kabels tot een minimum te beperken.

| Select your Wi-Fi | ( WiFi1234    |
|-------------------|---------------|
| Helwork           | • NET_123     |
|                   | WLAN_123      |
|                   | ROUTER_52     |
|                   | WIFL_35       |
|                   | G Home_Net_R2 |

# 4.6 Inloggen op je Google-account

Wanneer je Thomson PG55B verbonden is met het internet, verschijnt er een aanmeldingsprompt waarin je het e-mailadres van je Google-account kunt invoeren.

Opmerking: Tijdens de eerste installatie van Thomson PG55B kunt u geen Googleaccount aanmaken. Het Google-account moet vooraf worden aangemaakt of tijdens de installatie op een ander apparaat, bijvoorbeeld smartphone of laptop.

| Google        |       |       |     |     |       |                |   |      |        |                                                                  |
|---------------|-------|-------|-----|-----|-------|----------------|---|------|--------|------------------------------------------------------------------|
| Sign in       |       |       |     |     |       |                |   |      |        |                                                                  |
| Use your Go   | oogle | Acco  | unt |     |       |                |   |      |        |                                                                  |
| Email or phor | ne —  |       |     |     |       |                |   |      |        |                                                                  |
| Forgot email  | ?     |       |     |     |       |                |   |      |        |                                                                  |
| @             | gmai  | l.con |     | @ya | hoo.d | co.uk          |   | @hot | mail.c | cc                                                               |
| q             | w     | e     | r   | t   | y     | u <sup>7</sup> |   | 0    | p°     |                                                                  |
| а             | s     | d     | f   | g   | h     | j              | k | 1    | @      |                                                                  |
| ✿             | z     | x     | с   | v   | b     | n              | m |      | ×      |                                                                  |
|               |       | •     |     |     |       |                |   |      | •      | Q   Long press on any key to<br>quickly turn into capital letter |

Nadat u het e-mailadres van uw Google-account hebt ingevoerd, moet u uw wachtwoord invoeren of de aanmelding bevestigen op een ander apparaat waarop u al bent aangemeld. Volg de instructies op het scherm voor begeleiding.

### 4.7 Servicevoorwaarden en privacybeleid

Hier kun je de Servicevoorwaarden (ToS), Play Servicevoorwaarden (PToS) en het Privacybeleid lezen. We raden je aan de voorwaarden te lezen en te accepteren als je ermee akkoord gaat.

Opmerking: het is verplicht om de ToS, PToS en Privacybeleid te accepteren om Google TV, de applicaties en beschikbare inhoud te kunnen gebruiken.

| Google                                                                                                    |                       |
|----------------------------------------------------------------------------------------------------|-----------------------|
| Hi John!                                                                                                    | Accept                |
| () thomson.techni@gmail.com                                                                                                    |                       |
| By clicking 'Accept', you agree to the Google Terms of Service and<br>the Google Play Terms of Service. The Google Terms of Service also<br>analytic ways use of Assistant. The Google Terms of Service also | Terms of Service      |
| how Google handles information generated as you use Google services.                                                                                                    | Play Terms of Service |
| This device may automatically receive and install updates and apps<br>from Google or your device's manufacturer. Some of these apps may                                                                      |                       |
| offer optional in-app purchases. You can remove them or adjust their<br>permissions at any time from the device settings.                                                                                    | Privacy Policy        |
| User activity will be visible to other users of the device, including                                                                                                    |                       |
| recommendations and YouTube activity. Furthermore, additional<br>Google Accounts may sign in on this device, and Google will be able                                                                         |                       |

# 4.8 Google-diensten

Op dit scherm worden alle beschikbare Google-services weergegeven. Thomson raadt aan om meer te weten te komen over deze services en de services waar je het mee eens of oneens bent aan of uit te zetten.

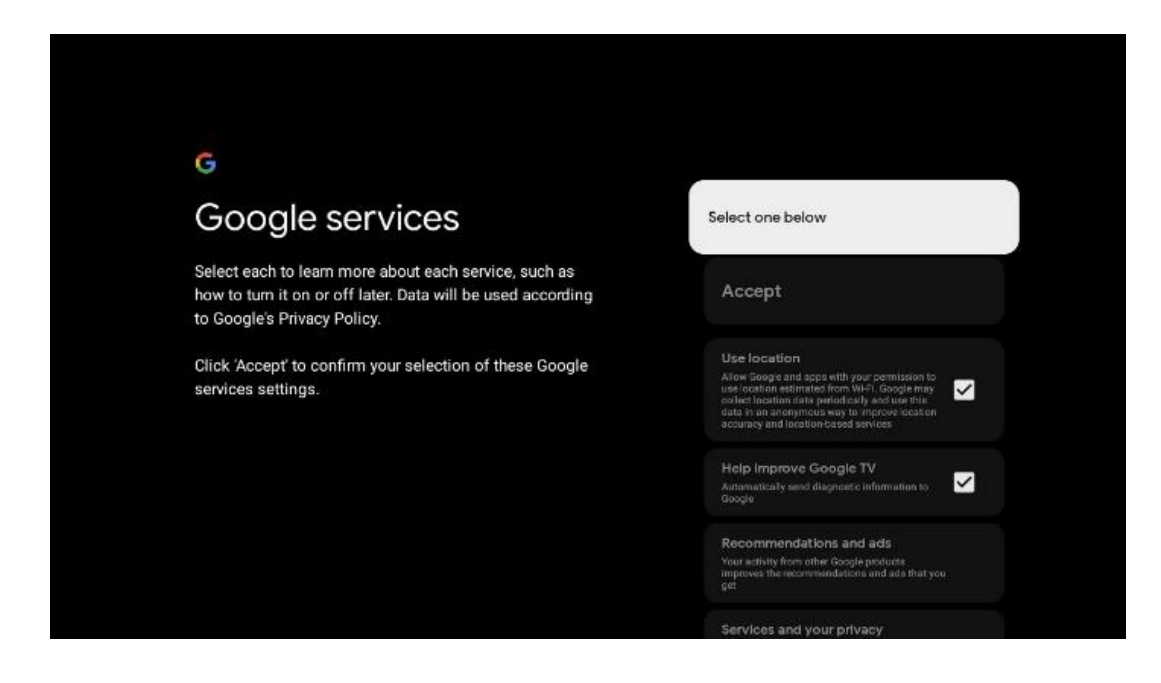

# 4.9 Zoeken in al uw Google TV-apps

Als je zoeken in al je Google TV-toepassingen inschakelt, krijg je suggesties voor inhoud van je geïnstalleerde apps wanneer je de zoekbalk op het startscherm gebruikt of wanneer je Google Assistant gebruikt.

|                                                                                                    | Channe an artist                                                            |  |  |  |  |
|----------------------------------------------------------------------------------------------------|-----------------------------------------------------------------------------|--|--|--|--|
| Search across all your                                                                                 | Choose an option                                                            |  |  |  |  |
| TV apps                                                                                                | Allow                                                                       |  |  |  |  |
|                                                                                                    | No, thanks                                                                  |  |  |  |  |
| To do this, allow it to share your requests with your TV's apps.                                       |                                                                             |  |  |  |  |
| You can turn this setting off at any time in your TV settings.<br>Learn more at g.co/TVappsearch.      | n this setting off at any time in your TV settings.<br>at g.co/TVappsearch. |  |  |  |  |
| Without this permission, Google Assistant may not be able to find all the content from your TV's apps. |                                                                             |  |  |  |  |
|                                                                                                    |                                                                             |  |  |  |  |
|                                                                                                    |                                                                             |  |  |  |  |

### 4.10 Voice Match activeren op deze TV

Google Assistant kan je eerder opgenomen stemfragmenten gebruiken om je stem ook op dit apparaat te herkennen. Met Voice Match kan Assistant je identificeren en je onderscheiden van anderen. Google Assistant neemt clips van je stem om een uniek stemmodel te vormen, dat alleen op je apparaat(en) wordt opgeslagen.

Ga naar g.co/assistant/match om gedetailleerde informatie te bekijken of je audioclips te verwijderen die je hebt opgenomen tijdens het instellen van Voice Match.

| •                                                                                                    |                  |
|----------------------------------------------------------------------------------------------------|------------------|
| Activate Voice Match                                                                                                    | Choose an option |
| on this TV                                                                                                    | l agree          |
| Google Assistant can use your previously recorded voice clips to<br>recognise your voice on this device too.                                                                                                    |                  |
| Voice Match allows Assistant to identify you and tell you apart<br>from others. Google Assistant takes clips of your voice to form a<br>unique voice model, which is only stored on your device(s). Your<br>voice model may be sent temporarily to Google to better identify<br>your voice. | No, thanks       |
| If you decide later that Voice Match isn't for you, simply remove<br>it in your Assistant settings. To view or delete the audio clips<br>that you record during Voice Match setup, go to g.co/assistant/<br>match.                                                                          |                  |
| Note: A similar voice or recording might be able to access your<br>personal results or your Assistant.                                                                                                    |                  |

# 4.11 Persoonlijke resultaten krijgen

Laat je Assistent je info geven die specifiek is voor jou op dit apparaat, zoals je foto's, gepersonaliseerde aanbevelingen en meer.

| •                                                                                                    |                  |
|----------------------------------------------------------------------------------------------------|------------------|
| Get personal results                                                                                                    | Choose an option |
| Allow your Assistant to give info that is specific to you on this device, like your photos, personalised recommendations and more.                                                                              | Turn on          |
| When you ask for personal results, your Assistant will respond<br>when your voice is recognised. Otherwise, it won't respond with<br>your personal results.                                                     | No, thanks       |
| Some personal results, like YouTube recommendations, appear<br>proactively on this device – without you having to ask for them<br>– on the home screen and as notifications. Anyone can see and<br>act on them. |                  |
| You can turn off personal results through the Assistant settings<br>on this device or the settings in your Assistant app. Learn more<br>at g.co/personalresults/help.                                           |                  |

### 4.12 Selecteer een Google-home

Door je Thomson PG55B toe te voegen aan een Google Home, kun je hem bedienen met andere Google Assistant-apparaten in de buurt. Je kunt deze projector ook gebruiken om andere smart home-apparaten in je huis te bedienen. Gebruik de instructies op het scherm voor begeleiding.

# 4.13 Kies je diensten

Selecteer toepassingen of services waarvan je aanbevelingen wilt krijgen wanneer je bent aangemeld bij je Google-account. De geselecteerde toepassingen en diensten worden geïnstalleerd tijdens de installatie. De lijst met beschikbare applicaties en diensten wordt bepaald door je locatie.

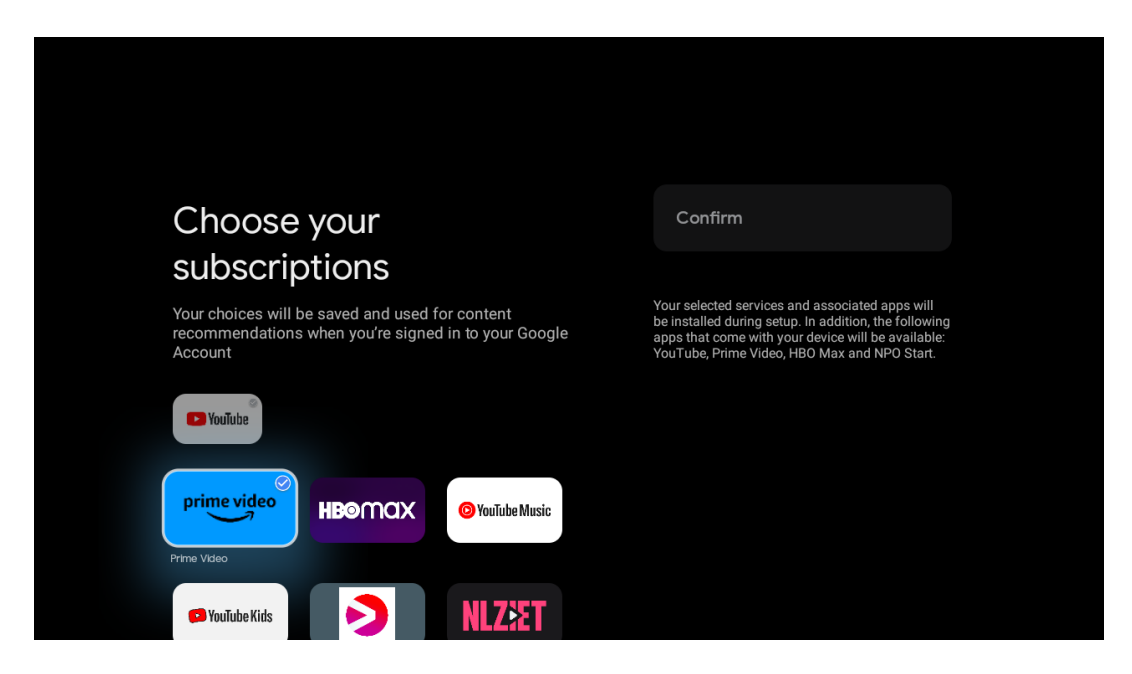

# 4.14 Je Google TV instellen

Op dit scherm kun je de geschatte tijd van de installatie van Google TV controleren. De geschatte tijd hangt af van de diensten en toepassingen die je hebt geselecteerd tijdens de eerste installatie.

Opmerking: Sluit de projector niet af tijdens de installatie, omdat dit de software kan beschadigen.

# 5. Beginscherm

# 5.1 Home

Vanuit het Home-scherm kunt u een geïnstalleerde toepassing starten, een film bekijken vanuit verschillende Streaming-toepassingen of naar het instellingenmenu van uw Thomson PG55B gaan. U kunt ook op elk moment de toepassing afsluiten en terugkeren naar het Home-scherm door op de Home-toets van de afstandsbediening te drukken.

In de eerste rij (Aanbevolen voor jou) wordt de streaminginhoud van de streamingtoepassingen die op je tv zijn geïnstalleerd, voorgesteld op basis van je zoekcriteria in je zoekgeschiedenis.

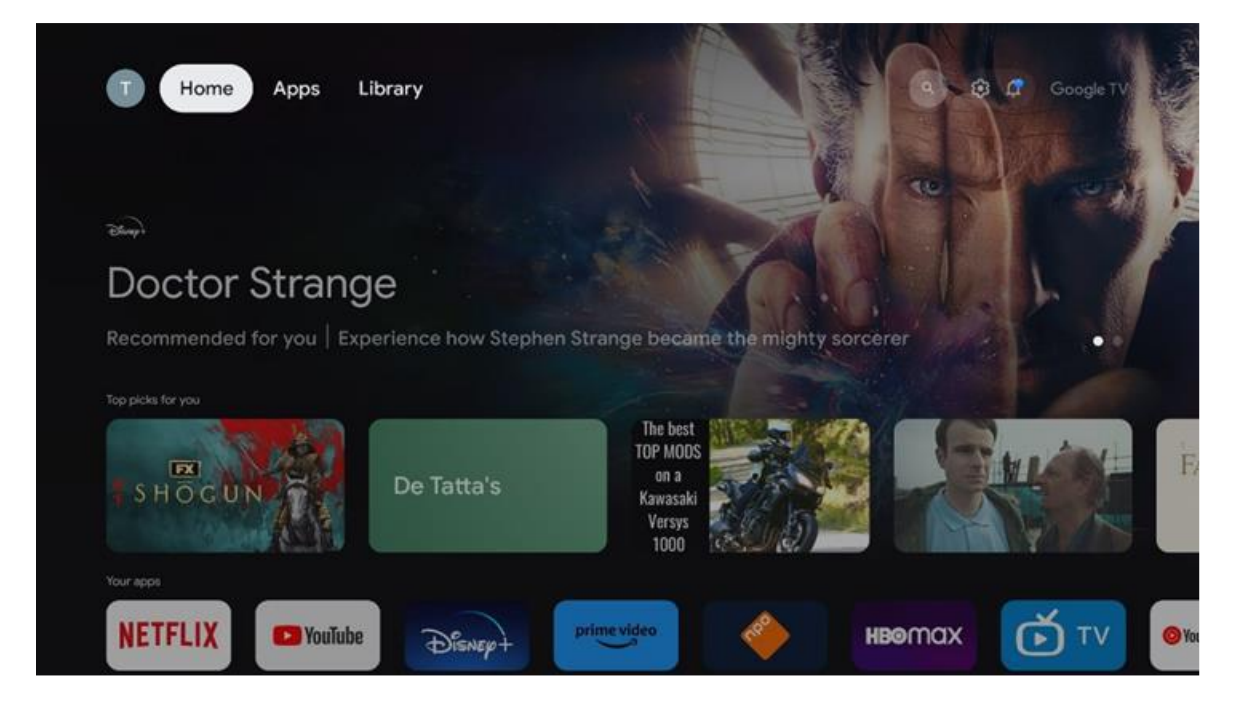

Opmerking: Afhankelijk van de instellingen van je tv-toestel en je landselectie tijdens de eerste installatie, kan het Home-menu verschillende elementen bevatten.

De tweede rij (Uw apps) is de rij met applicaties. De belangrijkste toepassingen voor streamingdiensten zoals Netflix of YouTube vind je in deze eerste regel.

Selecteer de toepassing met de richtingstoetsen op je afstandsbediening en bevestig je selectie met de knop **OK** om de geselecteerde toepassing te starten.

Selecteer de applicatie en houd de OK-knop ingedrukt om de geselecteerde applicatie uit de eerste rij met favorieten te verwijderen, naar een nieuwe positie te verplaatsen of te starten.

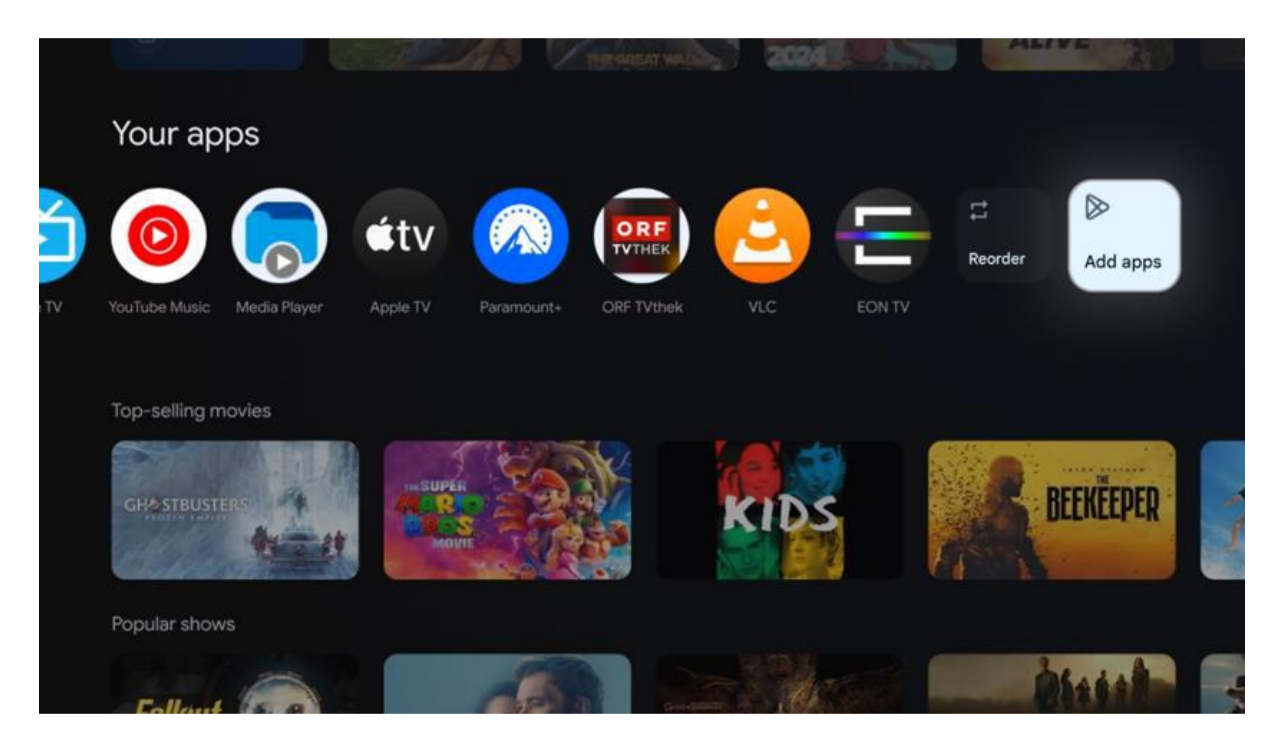

Op de voorlaatste positie in deze rij vindt u vakjes met de opties "Opnieuw sorteren" en "Apps toevoegen". Selecteer deze functieopties om de applicaties in deze rij opnieuw te ordenen of om nieuwe applicaties toe te voegen aan deze rij met favoriete applicaties.

Verder naar beneden op het startscherm vindt u extra kanalen die worden weergegeven per genre of streaming contentcategorie.

Opmerking: de applicaties die in de afbeelding worden getoond, dienen alleen ter illustratie en kunnen verschillen afhankelijk van het land van installatie.

# 5.2 Google-account

Navigeer naar uw profielpictogram in de linkerbovenhoek en druk op **OK**. Markeer het profielpictogram en druk op **OK**. Hier kunt u uw profielinstellingen wijzigen, een nieuwe Google-account toevoegen of bestaande accounts beheren.

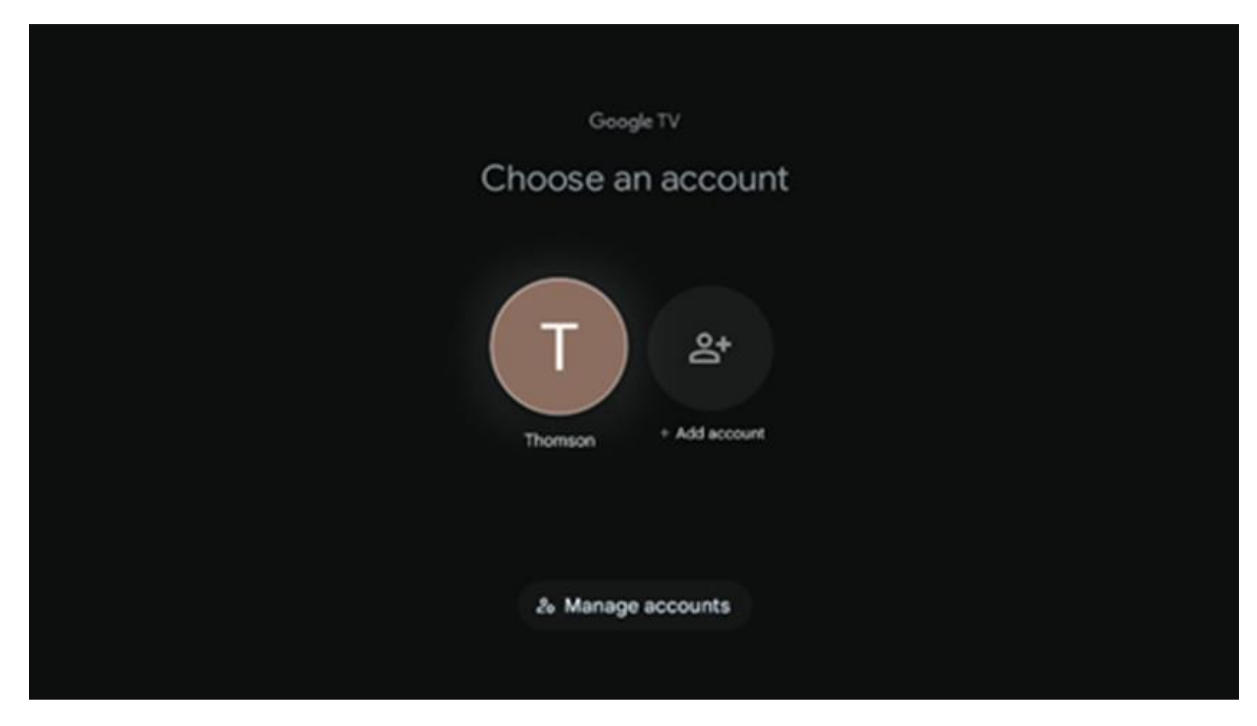

# 5.3 Apps

Selecteer het tabblad Apps op het beginscherm om toepassingen weer te geven die op uw tv zijn geïnstalleerd. Markeer een zoekbalk om de naam in te voeren van een applicatie die u wilt installeren vanuit de Google Play Store.

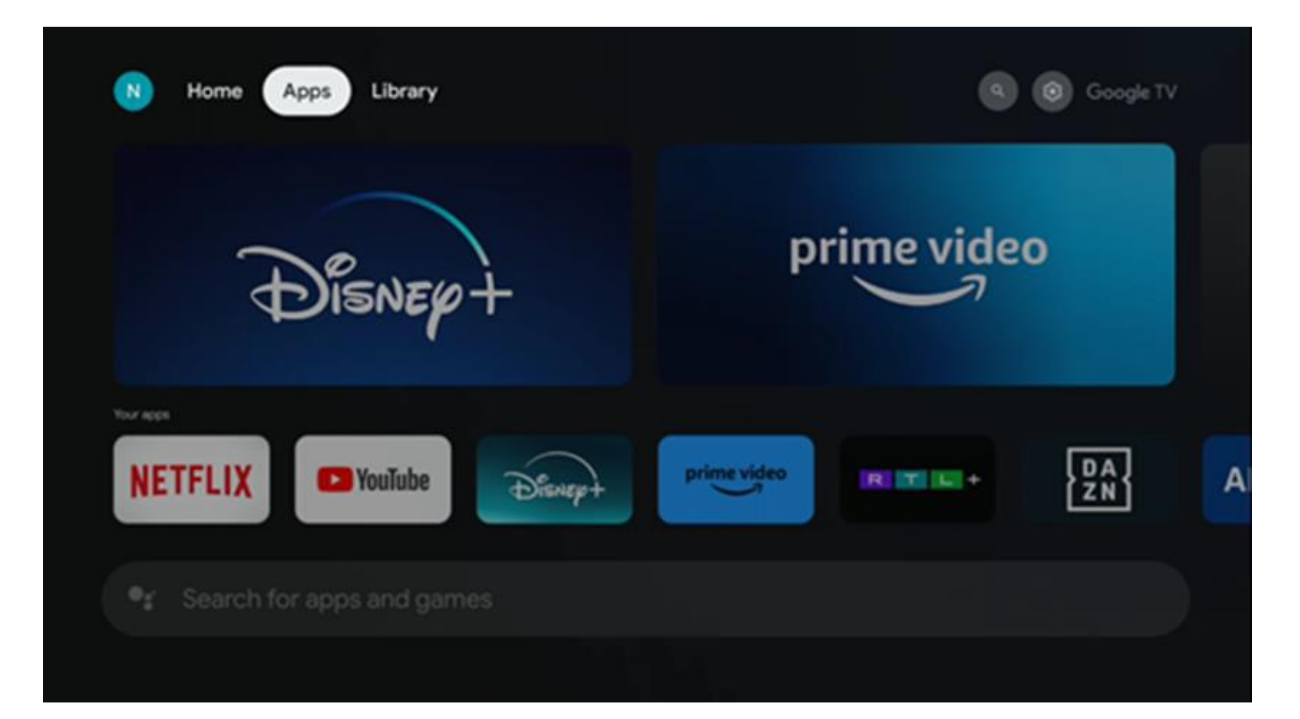

Opmerking: Sommige apps werken alleen in uw eigen netwerk. Deze apps zijn geen open internetdiensten, maar alleen interne oplossingen voor meerdere tv-toestellen in hetzelfde huishouden. De werking van deze applicaties kan daarom worden bepaald door je IP TV of netwerkoperator.

Sommige apps kunnen worden gedownload op basis van de Geo-Locatie. Dit betekent dat de Geo-Locatie afhankelijke applicaties alleen beschikbaar zijn in de Google Play store volgens de Geo-Locatie regels en niet kunnen worden gedownload en geïnstalleerd in verschillende landen.

Sommige apps die beschikbaar zijn voor mobiele apparaten zoals mobiele telefoons en tablets kunnen om juridische redenen niet worden gedownload op Google TV-apparaten.

### 5.4 Bibliotheek

Selecteer het tabblad Bibliotheek op het beginscherm om de streamingcontent af te spelen die u al hebt gekocht of gehuurd op uw tv of mobiele apparaten zoals uw mobiele telefoon of tablet met uw Google-account.

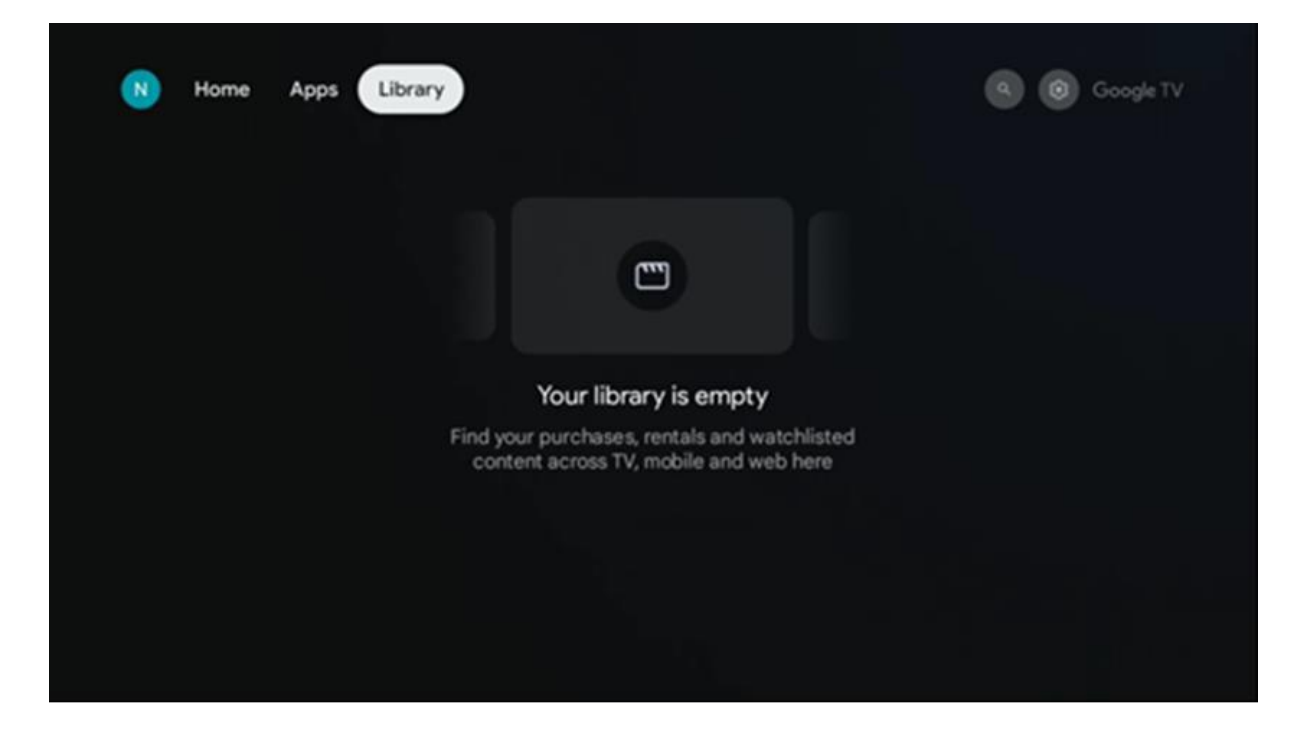

### 5.5 Google TV-zoekveld

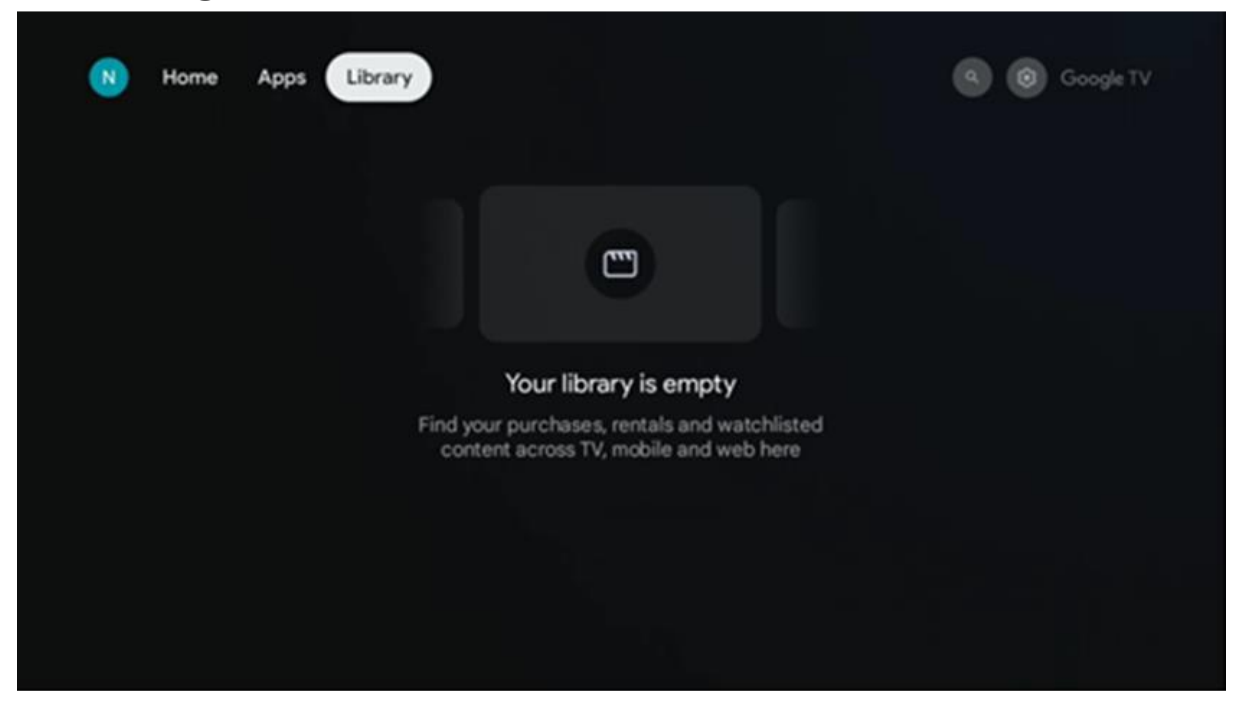

De zoekfuncties bevinden zich linksboven in het scherm. Je kunt een woord invoeren om een zoekopdracht te starten met het virtuele toetsenbord of je kunt spraakgestuurd zoeken met de microfoon die in je afstandsbediening is ingebouwd. Verplaats de focus naar de gewenste optie en druk op **OK** om verder te gaan.

**Spraak zoeken** - Druk op het microfoonpictogram om de spraakzoekfunctie te starten. Het spraakzoekveld van Google verschijnt bovenaan het scherm. Stel uw vraag aan Google en uw tv zal u antwoorden. Voor lokale zoektermen is het belangrijk dat de menutaal van de tv is ingesteld op de lokale taal.

**Zoeken met het toetsenbord** - Selecteer de zoekbalk en druk op **OK**. Het virtuele Google-toetsenbord verschijnt op het scherm. Typ de vraag die je beantwoord wilt hebben.

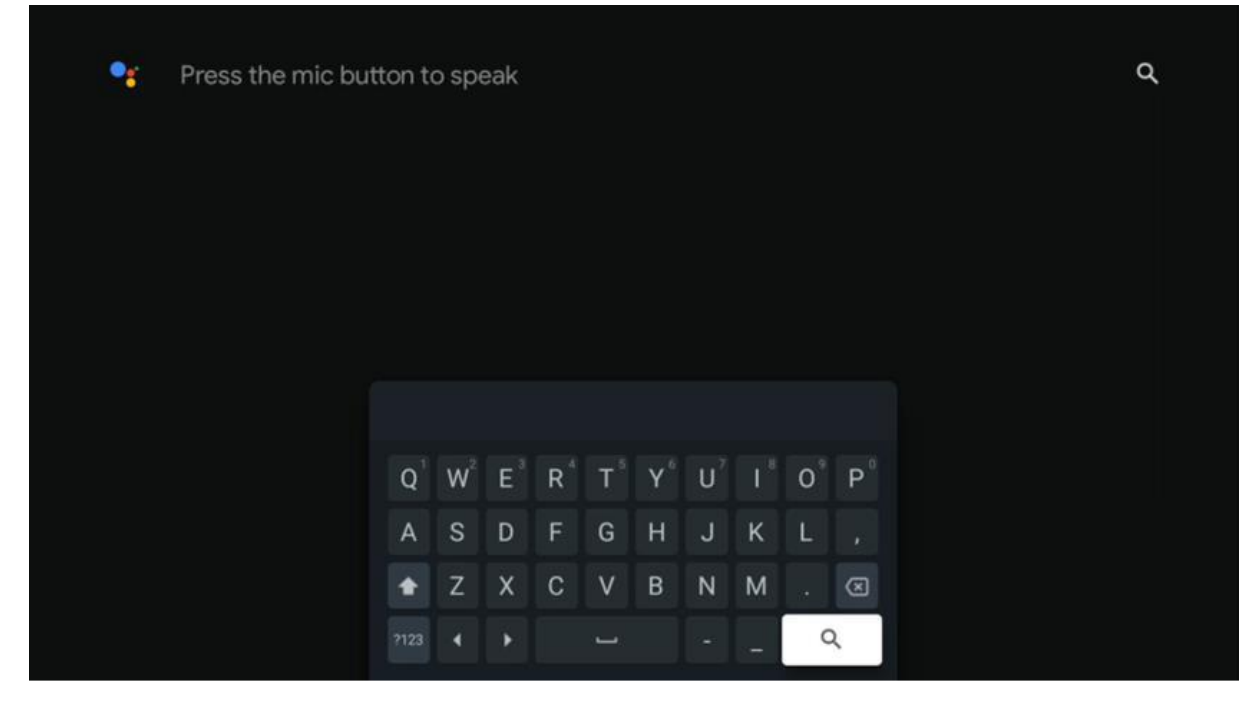

### 5.6 Melding

De meldingsknop verschijnt alleen als er een of meer ongelezen meldingen zijn. Om ze te controleren, navigeer naar het pictogram Instellingen, het submenu wordt geopend. Onderaan het submenu vind je alle laatste meldingen.

# 6. Instellingen

Om de volledige lijst met beschikbare instellingen te openen, gaat u naar het Homescherm door op de (pictogram) Home-knop te drukken en navigeert u naar het (pictogram) Instellingen-pictogram in de rechterbovenhoek.

| T Home Apps Library                   | Pri, 22 Mar<br>09:02                                                     | 8                                                                                                  |
|---------------------------------------|--------------------------------------------------------------------------|----------------------------------------------------------------------------------------------------|
| 🗣 Search movies, shows, apps and more | Screensaver                                                              | 1 Inputs                                                                                           |
|                                       | Picture                                                                  | 🖁 Sound                                                                                            |
|                                       | 🗢 Wi-Fi                                                                  | + Accessibility                                                                                    |
|                                       | Tip o                                                                    | f the day                                                                                          |
|                                       | One watchlist acro<br>Find all the mo<br>you've added to<br>single place | C<br>ss streaming services<br>vies and shows that<br>by our watchlist in a<br>view the library tab |
|                                       |                                                                          |                                                                                                    |

U kunt de systeeminstellingen openen door op de knop **Instellingen** op uw afstandsbediening te drukken.

# 6.1 Ingangen

Hier vindt u informatie over apparaten die zijn aangesloten op de HDMI-ingang van uw Thomson PG55B en de HDMI-CEC bedieningsopties.

| loouto | Incuto                                    |
|--------|-------------------------------------------|
| Inputs | Inputs                                    |
| Inputs |                                           |
|        | HDMI                                      |
|        |                                           |
|        |                                           |
|        | HDMI control                              |
|        |                                           |
|        | Device auto power off                     |
|        | Power off HDMI devices with the projector |
|        | Projector auto power on                   |
|        |                                           |
|        |                                           |
|        |                                           |

Aangesloten ingang: Bekijk de lijst met apparaten die zijn aangesloten op de HDMIaansluiting van uw projector. U kunt de naam van de aansluiting wijzigen of een individuele apparaatnaam toewijzen aan een specifieke aansluiting.
Stand-by ingangen: Een lijst met beschikbare HDMI-ingangen weergeven.
Niet aangesloten invoer: Bekijk de aansluitingen waarop geen apparaat is aangesloten.

#### **Consumer Electronic Control (CEC)**

Met de CEC-functie van je Thomson PG55B kun je een aangesloten apparaat bedienen met de afstandsbediening van de projector. Deze functie maakt gebruik van HDMI CEC (Consumer Electronics Control) om te communiceren met aangesloten apparaten. Apparaten moeten HDMI CEC ondersteunen en betrekking hebben op een HDMIaansluiting.

De projector wordt geleverd met de CEC functie ingeschakeld. Zorg ervoor dat alle CECinstellingen correct zijn ingesteld op het aangesloten CEC-apparaat. De CEC-functie heeft verschillende namen op verschillende apparaten. Het is mogelijk dat de CEC-functie niet met alle apparaten werkt. Als u een apparaat met HDMI CEC-ondersteuning aansluit op uw projector, krijgt de verwante HDMI-invoerbron de naam van het aangesloten apparaat.

Om het aangesloten CEC-apparaat te bedienen, selecteert u de betreffende HDMIinputbron in het menu Input op het Home-scherm. Of druk op de toets **Input** en selecteer de betreffende ingangsbron in de lijst. Om deze handeling te beëindigen en de projector weer via de afstandsbediening te bedienen, drukt u op de knop **Home** op de afstandsbediening. De afstandsbediening van de projector is automatisch in staat om het apparaat te bedienen zodra de aangesloten HDMI-bron is geselecteerd. Niet alle knoppen worden echter doorgestuurd naar het apparaat. Alleen apparaten die de CECafstandsbedieningsfunctie ondersteunen zullen reageren op de afstandsbediening van de projector.

HDMI bediening Aan/Uit: De projector toestaan om HDMI apparaten te bedienen.
Apparaat automatisch uitschakelen: HDMI apparaten uitschakelen met de projector.
Projector automatisch inschakelen: De tv met HDMI-apparaat inschakelen.
CEC apparatenlijst: De apparaten weergeven die de HDMI-functie ondersteunen en zijn aangesloten op uw tv.

# 6.2 Projector

#### 6.2.1 Focus

**Auto Focus:** Door dit menu-item te selecteren, zal je projector automatisch de lens aanpassen om je de beste beeldkwaliteit op het geprojecteerde oppervlak te geven. Opmerking: De efficiëntie van autofocus hangt af van het omgevingslicht en het geprojecteerde oppervlak.

**Handmatige scherpstelling:** Door handmatige scherpstelling te selecteren, kun je de lens zelf scherpstellen volgens jouw voorkeuren. Je kunt handmatige aanpassingen ook uitvoeren door op de OK-knop te klikken tijdens het proces van autofocus, wanneer een bijbehorende melding verschijnt.

**Geavanceerd:** Hier kun je de automatische scherpstelling bij het opstarten in-/uitschakelen, wat wordt aanbevolen als de handmatige instelling is uitgevoerd. En je kunt autofocus in-/uitschakelen na een beweging.

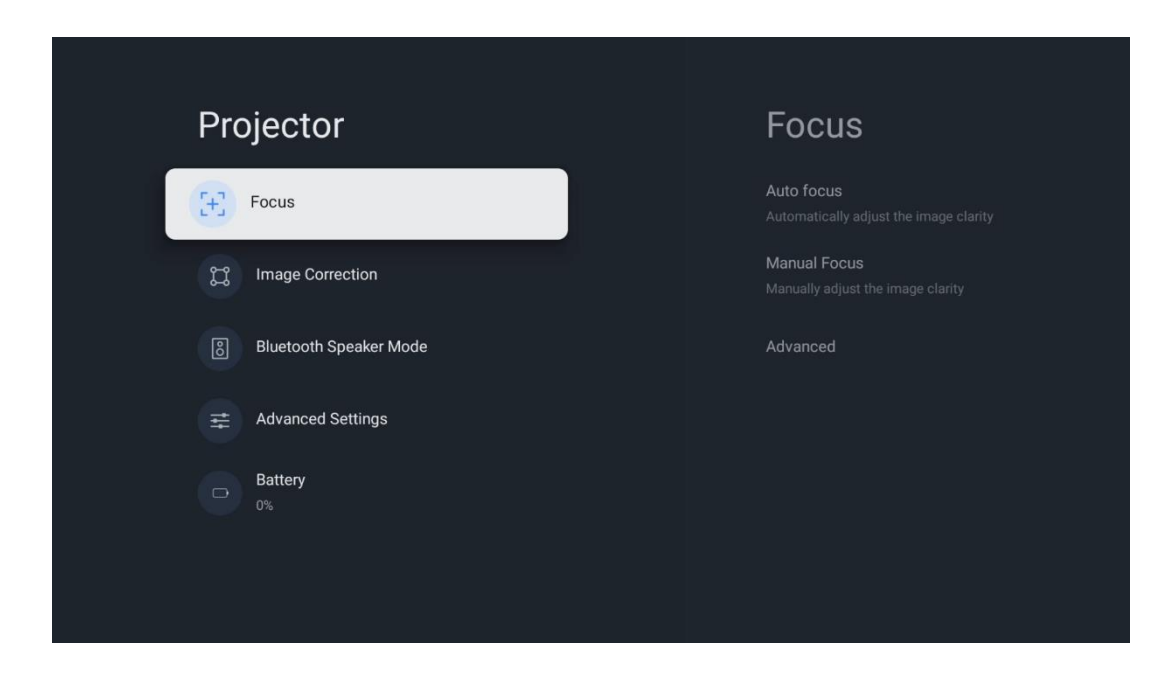

### 6.2.2 Beeldcorrectie

**Automatische keystone-correctie:** Corrigeert automatisch de beelduitlijning voor een rechthoekig scherm.

**Handmatige Keystone Correctie:** Pas het beeld handmatig aan volgens uw voorkeuren. Je kunt de handmatige aanpassing activeren door op de OK-knop te drukken tijdens de automatische keystone-correctie.

**Zoomen en verschuiven:** Vergroot het scherm proportioneel. De schermverhouding blijft hetzelfde als 16:9. Als de schermgrootte minder dan 100% is, kan het geprojecteerde beeld worden verplaatst.

**Terugzetten naar standaardbeeld:** Reset alle beeldaanpassingen en voer een automatische keystone-correctie uit.

**Geavanceerd:** Hier kun je de automatische keystone-correctie bij het opstarten in-/uitschakelen. En je kunt de automatische keystone-correctie na het verplaatsen in-/uitschakelen.

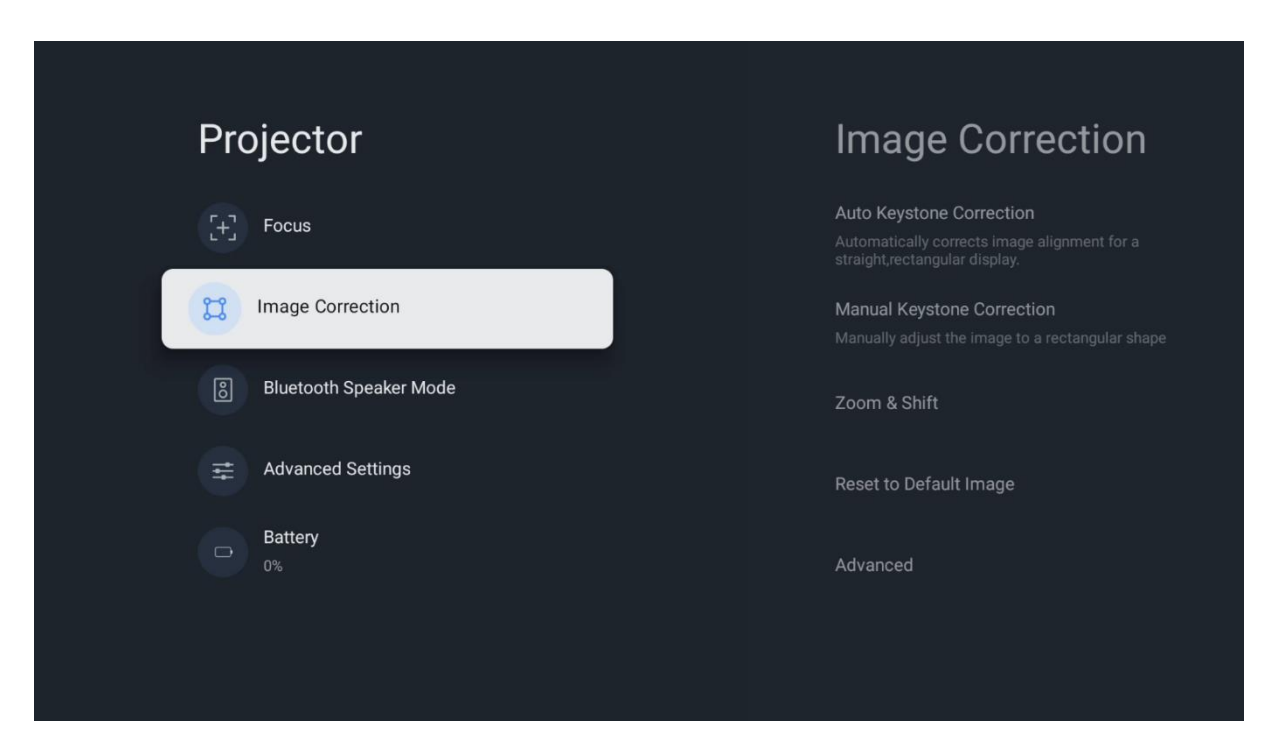

### 6.2.3 Bluetooth-luidsprekermodus

Wanneer de Bluetooth Speaker Mode is geselecteerd, verschijnt het scherm met de instructies en de naam van het apparaat. Ga naar je Bluetooth-instellingen op een apparaat dat je wilt verbinden met de projector.

Wanneer je apparaat is verbonden met de Thomson PG55B in Bluetooth Speaker Mode, hoor je "Bluetooth connection successful" als bevestiging. Daarna kun je de projector als luidspreker gebruiken om naar muziek te luisteren. Om de Bluetooth Luidsprekermodus te verlaten, houd je de toets **Terug** op de afstandsbediening van de projector gedurende 2 seconden ingedrukt. De projector moet dan terugkeren naar de Google TV-modus.

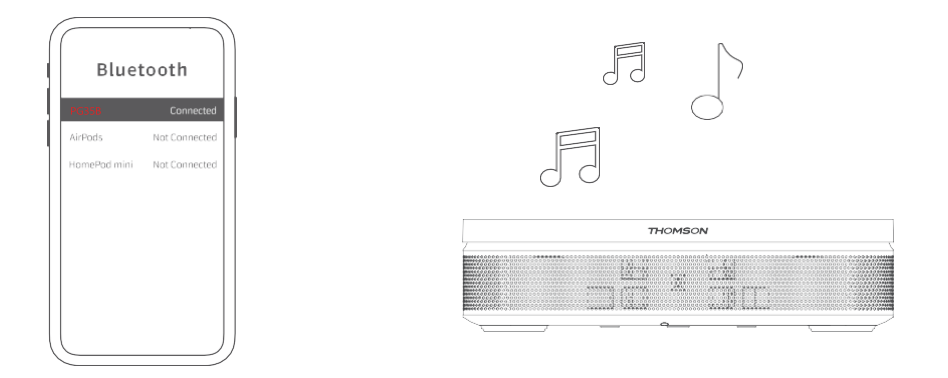

### 6.2.4 Geavanceerde instellingen

**Slimme Oogbescherming:** Om schade aan het gezichtsvermogen van de gebruiker te voorkomen, dimt Smart Eye Protection automatisch het scherm wanneer de aanwezigheid van een persoon of object in de buurt van de lens wordt gedetecteerd. Thomson raadt sterk aan om deze instelling ingeschakeld te laten.

**Projectiemodus:** Selecteer een projectiemodus, die beïnvloedt hoe u het projectiescherm ziet, afhankelijk van de positie en montage van de projector.

**Afstandsbediening:** Het batterijniveau en de softwareversie van de afstandsbediening worden hier weergegeven.

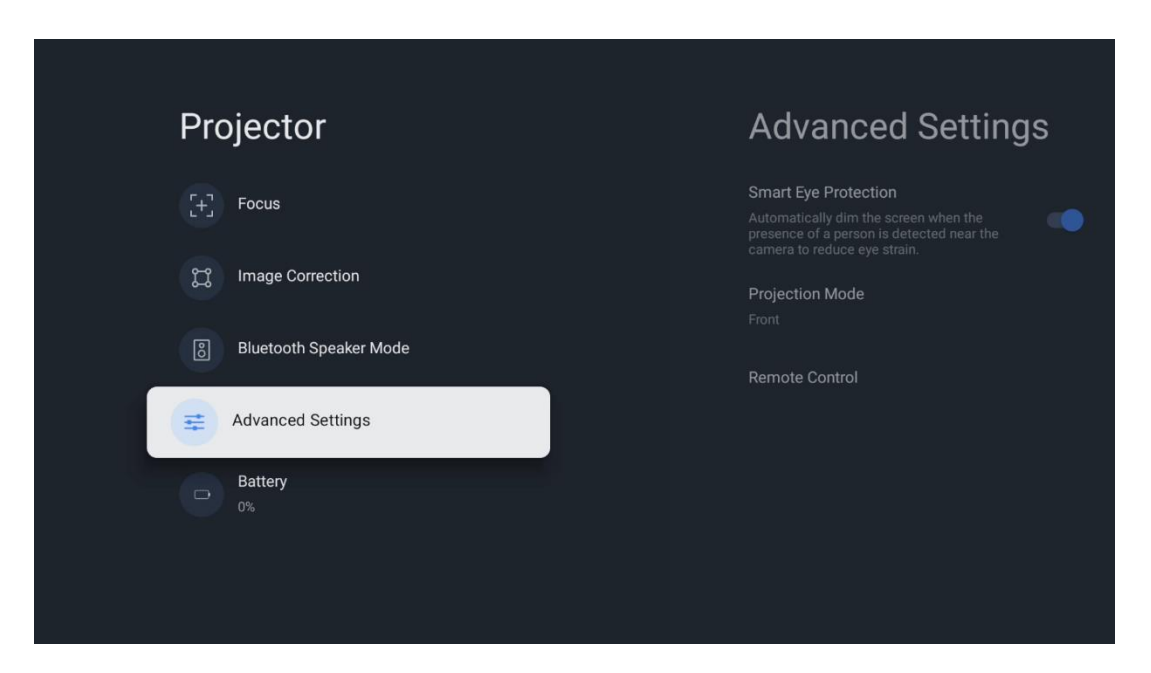

### 6.2.5 Batterij

De batterijniveau-indicator van de Thomson PG55B projector.

| Projector                                                                                                    |  |
|----------------------------------------------------------------------------------------------------|--|
| [+] Focus                                                                                                    |  |
| 💢 Image Correction                                                                                                    |  |
| 8 Bluetooth Speaker Mode                                                                                                    |  |
| Advanced Settings     Advanced Settings     Advanced Settings |  |
| Battery<br>0%                                                                                                    |  |
|                                                                                                    |  |
|                                                                                                    |  |

# 6.3 Beeld en geluid

| Settings                                    | Display and sound |
|---------------------------------------------|-------------------|
| GENERAL SETTINGS                            | Picture           |
| Projector                                   | Screen<br>Sound   |
| Display and sound<br>Picture, screen, sound | Audio output      |
| Streamview  Accounts and sign-in            |                   |
| Privacy                                     |                   |

Pas de instellingen aan voor Beeld, Scherm, Geluid en Audio-uitvoer.

### 6.3.1 Beeld

**Helderheid:** Selecteer de helderheidsmodus uit Standaard, ECO, Helder en Auto. In de ECO-modus verbruikt de projector de minste batterij. We raden aan de Auto-modus te gebruiken, die de helderheid aanpast aan het omgevingslicht.

**Beeldmodus:** Kies uit de voorinstellingen Standaard, Levendig, Film en Natuurlijk. Je kunt ook Custom selecteren en de beeldkwaliteit aanpassen aan je voorkeuren. We raden geavanceerde gebruikers aan om de aangepaste instellingen te gebruiken.

**Spelmodus:** Pas de beeldkwaliteit en reactiesnelheid van de projectie aan voor de beste game-ervaring. Deze functie is alleen beschikbaar als de HDMI-ingang is aangesloten en actief is.

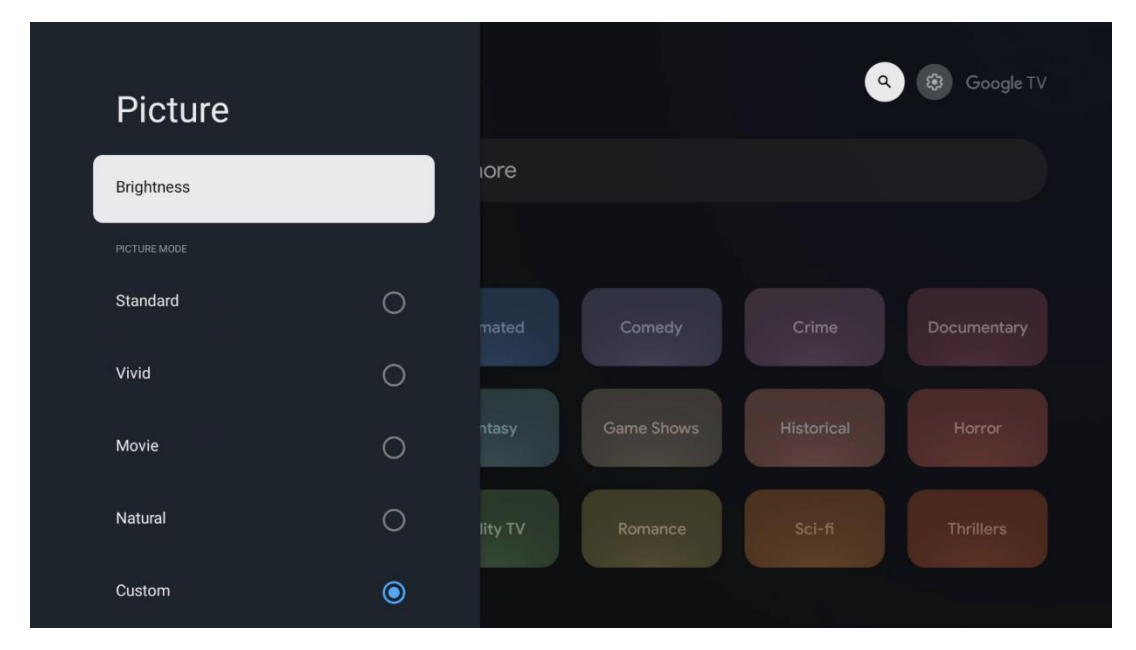

Terugzetten naar standaard: Zet alle beeldinstellingen terug naar de standaardwaarden.

### 6.3.2 Geluid

Geluidsmodus: Kiezen tussen Standaard, Film, Muziek en Sport presets van het geluid.

**Systeemgeluiden:** Systeemgeluiden in-/uitschakelen, inclusief wanneer u door het menu navigeert of meldingen ontvangt.

**Expertinstellingen:** Met automatische volumeregeling kun je de projector zo instellen dat plotselinge volumeverschillen automatisch worden afgevlakt, bijvoorbeeld aan het begin van reclames of wanneer je van toepassing wisselt. Selecteer deze optie en druk op de **OK** knop om het aan of uit te zetten.

| Sound          |   |       |            | ٩          | 😵 Google TV |
|----------------|---|-------|------------|------------|-------------|
|                |   | iore  |            |            |             |
| Standard       | ۲ |       |            |            |             |
| Movie          | 0 |       |            |            | Documentary |
| Music          | 0 |       |            |            |             |
| Sport          | 0 | ntasy | Game Shows | Historical |             |
|                |   |       |            |            |             |
| System sounds  | • |       |            |            |             |
| Event Onthings |   |       |            |            |             |

### 6.3.3 Audio-uitgang

**Digitale uitvoer:** De voorkeur voor digitale geluidsuitvoer instellen. De opties Auto, Bypass, PCM, Dolby Digital Plus en Dolby Digital zijn beschikbaar. Markeer de optie van uw voorkeur en druk op **OK** om in te stellen.

**Vertraging digitale uitvoer:** Hier kun je de vertraging van de SPDIF vertragingswaarde aanpassen.

| Audio output              |       |            |            | Google TV   |
|---------------------------|-------|------------|------------|-------------|
| Digital output<br>Auto    | iore  |            |            |             |
| Digital output delay<br>0 |       |            |            |             |
|                           |       |            |            | Documentary |
|                           | ntasy | Game Shows | Historical |             |
|                           |       |            |            |             |
|                           |       |            |            |             |

# 6.4 Netwerk en internet

U kunt de netwerkinstellingen van uw tv configureren met de opties in dit menu.

| Se | ttings                                      | Ne      | etwork and Inte               | rnet   |
|----|---------------------------------------------|---------|-------------------------------|--------|
| Ŭ  | Inputs<br>External Inputs                   |         |                               |        |
| C. | Projector                                   | Wi-Fi   |                               |        |
|    | Display and sound<br>Picture, screen, sound | AVAILAE | BLE NETWORKS<br>Streamview    | ٩      |
|    | Network and Internet<br>Streamview          |         | Connected<br>Streamview Guest | U<br>A |
| ۹  | Accounts and sign-in                        |         |                               | Ŀ      |
| 0  | Privacy                                     |         | StreamView Tech 5GHz          | ð      |
|    | Apps                                        | See a   | 11                            |        |

### Wi-Fi aan/uit

Schakel de draadloze LAN-functie (WLAN) in of uit.

#### 6.4.1 Beschikbare netwerken kiezen

Wanneer de Wi-Fi-functie is ingeschakeld, worden de beschikbare draadloze netwerken weergegeven. Markeer Alles zien en druk op **OK** om alle netwerken te zien. Selecteer er een en druk op **OK** om verbinding te maken. Mogelijk wordt u gevraagd een wachtwoord in te voeren om verbinding te maken met het geselecteerde netwerk als het netwerk beveiligd is met een wachtwoord.

### 6.4.2 Andere opties

Nieuw netwerk toevoegen: Netwerken met verborgen SSID's toevoegen.

**Gegevensbesparing:** Past automatisch de videokwaliteit aan om minder mobiele gegevens te gebruiken. Het zal je netwerkverkeer controleren en beperken.

**Gegevensgebruik en waarschuwingen:** Toont de hoeveelheid gebruikte gegevens per dag en stelt je in staat om gegevenswaarschuwingen in te stellen.

**Scannen altijd beschikbaar:** Je kunt de locatieservice en andere apps naar netwerken laten scannen, zelfs als de Wi-Fi-functie is uitgeschakeld. Druk op OK om dit in en uit te schakelen.

### 6.4.3 Ethernet

**Verbonden / Niet verbonden:** Toont de status van de internetverbinding via Ethernet, IP- en MAC-adressen.

**Proxy-instellingen:** Stel handmatig een HTTP-proxy in voor de browser. Deze proxy mag niet worden gebruikt door andere apps.

IP-instellingen: Configureer de IP-instellingen van uw tv.

### 6.4.4 Overige

**Privacybeleid netwerk:** Lees over het netwerkprivacybeleid en accepteer of weiger het. **Wake-config:** 

WoW: Zet de functie Wake on WLAN aan en uit. Met deze functie kun je je tv aan- of uitzetten via een draadloos netwerk.

WoL: Zet de functie Wake on LAN aan en uit. Met deze functie kun je je tv aan- of uitzetten via het netwerk.

### 6.5 Accounts en aanmelden

**Google TV-account:** Deze optie is beschikbaar als je je hebt aangemeld bij je Googleaccount. Je kunt je accountvoorkeuren vergrendelen, je datasynchronisatievoorkeuren configureren, je betalingen en aankopen beheren, de instellingen van Google Assistant aanpassen, de Apps-only modus inschakelen en het account van je tv verwijderen. **Account toevoegen:** Een nieuw account toevoegen door je aan te melden. **Een kind toevoegen:** Voeg een kindvriendelijk account toe met ouderlijke bescherming.

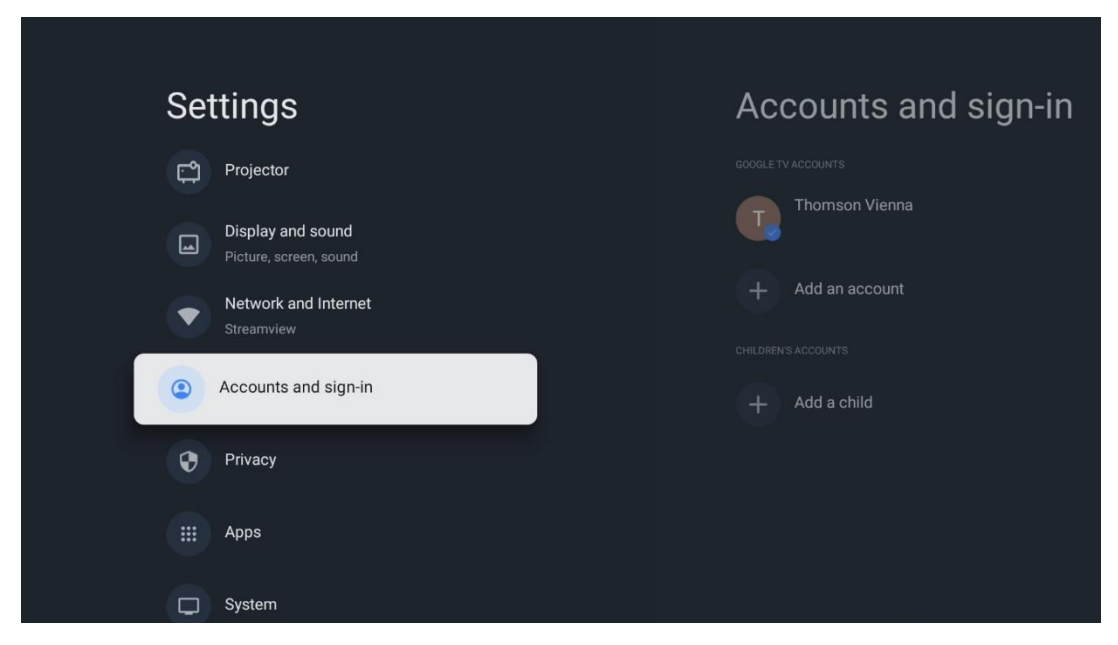

# 6.6 Privacy

Uw privacy-instellingen en app-machtigingen wijzigen en aanpassen.

| Settings                                    | Privacy               |
|---------------------------------------------|-----------------------|
| Display and sound<br>Picture, screen, sound |                       |
| Network and Internet<br>Streamview          | Location              |
| Accounts and sign-in                        | Usage & diagnostics   |
| Privacy                                     | Ads                   |
| iii Apps                                    |                       |
|                                             | Google Assistant      |
| C System                                    | Payment and purchases |
| Accessibility                               | APP SETTINGS          |

#### Apparaatinstellingen:

- **Locatie:** Selecteer of Google locatiegegevens mag verzamelen op basis van uw Wi-Fi. Het is belangrijk dat je Google voorziet van je locatie omdat de installatie van veel applicaties afhankelijk is van de Geo-locatie. Installatie van bepaalde streamingtoepassingen is alleen mogelijk volgens de Geo-locatie regels.

- **Gebruik & diagnose:** Stuur automatisch diagnostische informatie naar Google.
- **Advertenties:** Selecteer of Google gebruiksgegevens en diagnostiek mag verzamelen en gepersonaliseerde advertenties aan u mag promoten.

#### Accountinstellingen:

- **Google Assistant:** uw actieve account selecteren, machtigingen bekijken, selecteren welke toepassingen moeten worden opgenomen in de zoekresultaten, het veilige zoekfilter activeren en de open-source licenties bekijken.

- Betaling en aankopen: Instellingen voor Google Betaling en aankopen instellen.

#### **App-instellingen:**

- **Speciale app-toegang:** Selecteer welke apps toegang hebben tot je gegevens en speciale toegang hebben.

- **Beveiliging en beperkingen:** Je kunt de opties in dit menu gebruiken om de installatie van apps van andere bronnen dan de Google Play Store toe te staan of te beperken. Stel de opties zo in dat je projector geen apps toestaat of waarschuwt tegen de installatie van apps die ernstige problemen kunnen veroorzaken.

# 6.7 Apps

Gebruik de opties in dit menu om de toepassingen te beheren die op je projector zijn geïnstalleerd.

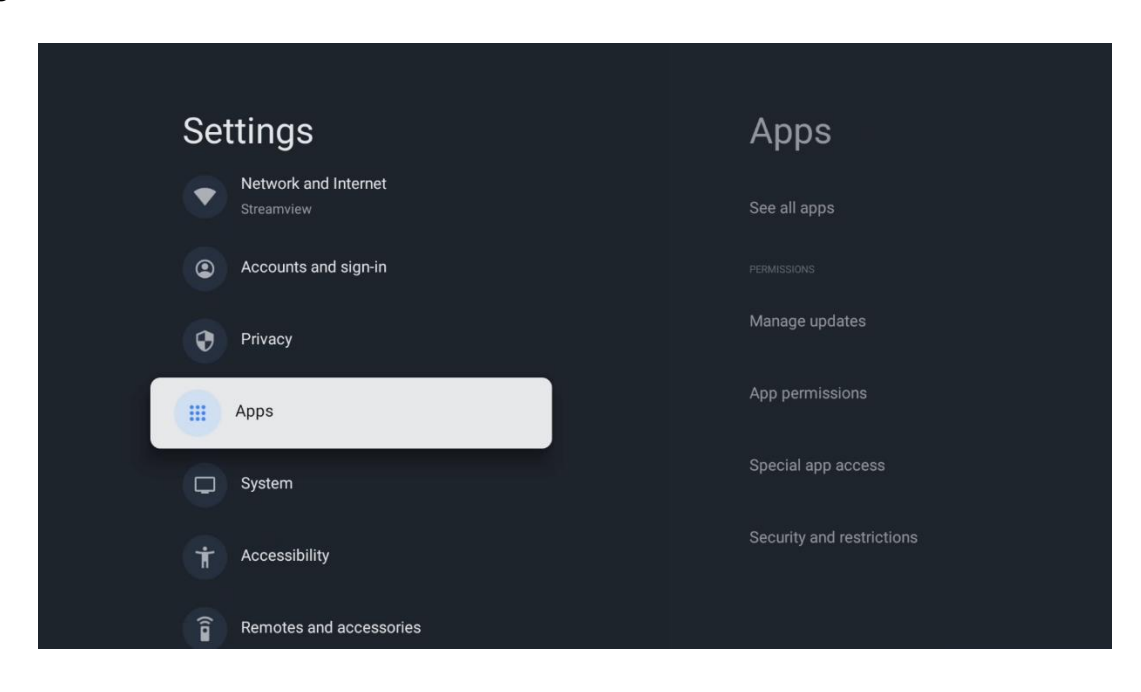

Onlangs geopende apps: Onlangs geopende apps worden hier weergegeven.

**Bekijk alle apps:** Selecteer Bekijk alle apps en druk op **OK** om een uitgebreide lijst van alle geïnstalleerde apps op uw Thomson PG55B weer te geven. Je kunt ook zien hoeveel opslagruimte elke app inneemt. Van hieruit kunt u App versies controleren, hun werking starten of geforceerd stoppen, gedownloade Apps verwijderen, toestemmingen controleren en in- of uitschakelen, meldingen beheren, data en cache wissen en nog veel meer. Markeer gewoon een App en druk op **OK** om de beschikbare opties te openen.

Machtigingen: Beheer de machtigingen en enkele andere functies van de apps.

- **App-machtigingen:** De apps worden gesorteerd op toestemmingscategorie. Je kunt machtigingen voor apps vanuit deze categorieën in-/uitschakelen.

- **Speciale app-toegang:** Configureer app-functies en speciale toestemmingen.

- Beveiliging & beperkingen: Met de opties van dit menu kun je de installatie van

apps van andere bronnen dan de Google Play Store toestaan of beperken. Stel de projector zo in dat deze de installatie van apps die schade kunnen veroorzaken, weigert of waarschuwt.

# 6.8 Systeem

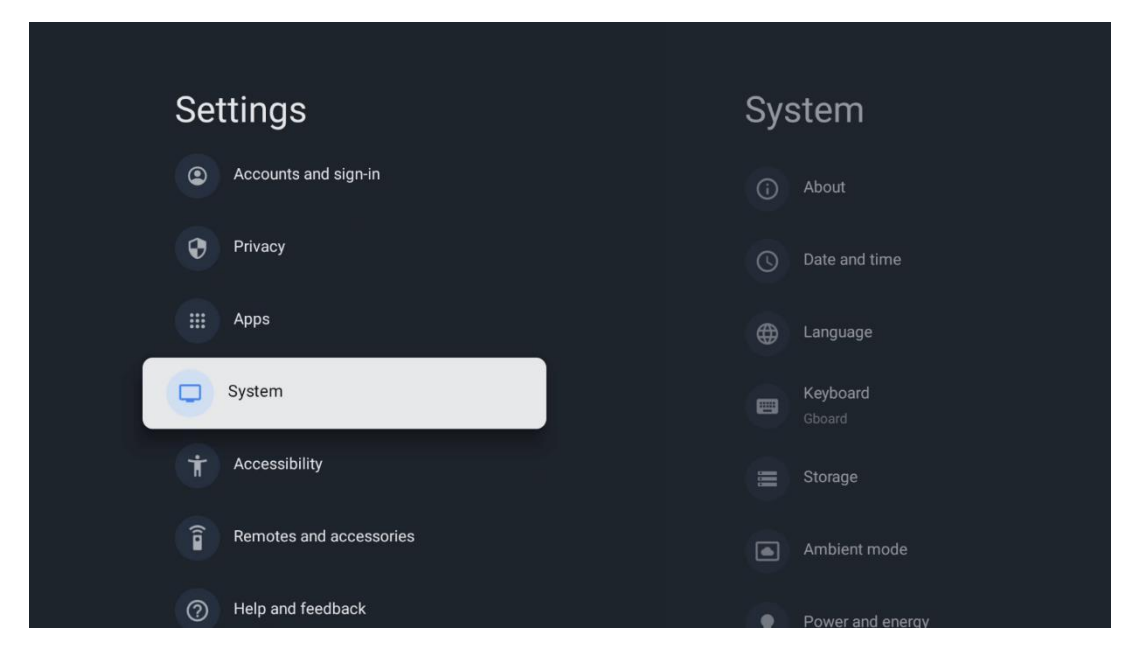

#### 6.8.1 Over

Hier vind je hardware- en software-informatie over je projector, het Android OS en de Netflix ESN-versie.

- **Systeemupdate:** Selecteer deze menuoptie en druk op **OK** op je afstandsbediening om te controleren of er een software-update beschikbaar is voor je projector.
- **Apparaatnaam:** Selecteer deze menu-optie en druk op **OK** op je afstandsbediening om de naam te wijzigen of een aangepaste naam voor je projector toe te wijzen. Dit is belangrijk omdat je projector correct moet worden geïdentificeerd in je netwerk of wanneer je de Google Cast functie uitvoert.
- **Resetten:** Selecteer deze Menu-optie om je projector te resetten naar de fabrieksinstellingen en opnieuw te installeren.
- **Status:** In dit Menu vind je de hardware informatie van je projector zoals IP adres, MAC adres, Bluetooth adres, Serienummer en Uptime.
- Wettelijke informatie: In dit menu vind je de Juridische informatie van je projector.
- **Model:** Toont het model van je projector.
- Android TV OS versie: Toont je welke OS versie geïnstalleerd is in je projector.

• Android TV OS beveiligingspatchniveau: Toont de datum van de beveiligingspatch die in je projector is geïnstalleerd.

| About                                         |  |
|-----------------------------------------------|--|
| System update                                 |  |
| Device name                                   |  |
| Thomson Sirius PG55B                          |  |
| Reset                                         |  |
| Status                                        |  |
| Network, serial numbers and other information |  |
| Legal information                             |  |
| Model                                         |  |
| Thomson Sirius PG55B                          |  |
| Android TV OS version                         |  |

### 6.8.2 Datum en tijd

Stel de datum en tijd in op je projector. Je kunt deze data automatisch laten updaten via het netwerk. Stel ze in volgens je omgeving en voorkeuren. Deactiveer de optie Automatische datum & tijd als je de datum of tijd handmatig wilt wijzigen. Stel vervolgens de opties voor datum, tijd, tijdzone en uurnotatie in.

| Automatic date & time<br>Use network-provided time<br>Set date<br>16 June 2025 | Use network-provided time |
|--------------------------------------------------------------------------------|---------------------------|
| Set date<br>16 June 2025                                                       | Use network-provided time |
| Set date<br>16 June 2025                                                       |                           |
|                                                                                | ⊖ off                     |
|                                                                                |                           |
|                                                                                |                           |
| Set time zone<br>GMT+02:00 Central European Summer Time                        |                           |
| Use 24-hour format                                                             |                           |
| 13:00                                                                          |                           |

### 6.8.3 Taal

Stel de menutaal van je projector in.

| System             | Language                 |
|--------------------|--------------------------|
| (i) About          | C English (Australia)    |
| S Date and time    | C English (Canada)       |
| Canguage           | English (India)          |
| Keyboard<br>Gboard | English (United Kingdom) |
| E Storage          | English (United States)  |
| Ambient mode       | C Español (España)       |
| Power and energy   | Español (Estados Unidos) |

### 6.8.4 Toetsenbord

Selecteer het type virtueel toetsenbord en beheer de toetsenbordinstellingen.

| Keyboard                   | Current keyboard |
|----------------------------|------------------|
| Current keyboard<br>Gboard | Gboard           |
| Gboard Settings            |                  |
| Manage keyboards           |                  |
|                            |                  |
|                            |                  |
|                            |                  |

### 6.8.5 Opslag

De status van de totale opslagruimte van de projector en de aangesloten apparaten, indien beschikbaar, wordt hier weergegeven. Om gedetailleerde gebruiksinformatie te bekijken, markeert u Interne opslagpartitie of Extern aangesloten opslagapparaat en drukt u op **OK**. Er worden ook opties weergegeven voor het uitwerpen en formatteren van de aangesloten opslagapparaten.

| Storage<br>DEVICE STORAGE                     | Internal shared<br>storage |
|-----------------------------------------------|----------------------------|
| Internal shared storage<br>Total space: 24 GB | Арря<br>809 МВ             |
| Free up storage                               | Photos and videos<br>0 B   |
|                                               | Audio<br>0 B               |
|                                               | Downloads<br>0 B           |
|                                               | Cached data<br>27 MB       |
|                                               | Misc.<br>283 kB            |

### 6.8.6 Ambient-modus

De omgevingsmodus op de Thomson PG55B is een functie die het projectiescherm verandert in een digitaal fotolijstje of virtuele kunstweergave wanneer het niet wordt gebruikt. Je kunt deze modus handmatig starten in dit menu.

- Kanalen: Kies de bron van foto's of afbeeldingen om te tonen in de ambient modus.
- Meer instellingen:
  - Het weer weergeven in C of F. Je kunt ervoor kiezen om beide gradenstelsels weer te geven of graden helemaal te verbergen.
  - Tijd weergeven of verbergen.
  - Persoonlijke foto's en Google Foto's-instellingen aanpassen.
  - o Snelheid diavoorstelling aanpassen.

| Ambient mode                                                         |  |  |
|----------------------------------------------------------------------|--|--|
| Start now                                                            |  |  |
| CHANNELS                                                             |  |  |
| Google Photos<br>A slideshow of selected memories will<br>be created |  |  |
| O Art gallery<br>Curated images and artwork                          |  |  |
| Custom Al Art<br>Use generative Al to create your own<br>images      |  |  |
|                                                                      |  |  |
| Weather<br>Show weather for your area                                |  |  |
|                                                                      |  |  |

### 6.8.7 Stroom en energie

**Inschakelgedrag**: Kies of je het startscherm van Google TV of de laatst gebruikte invoerbron wilt zien nadat je projector is ingeschakeld.

**Stroom en energie:** Pas de tijd van inactiviteit aan, waarna de projector zichzelf automatisch uitschakelt.

#### Energie:

- **Slaaptijd:** Stel een tijd in waarna de projector zichzelf uitschakelt en automatisch in stand-bymodus gaat.
- **Beeld uit:** Selecteer deze optie en druk op **OK** om het scherm uit te schakelen. Druk op een willekeurige knop op de afstandsbediening of op de projector om het scherm weer in te schakelen. Terwijl het geprojecteerde scherm is uitgeschakeld, kun je met de afstandsbediening nog steeds basishandelingen uitvoeren zoals Volume +/-, Dempen en Stand-by. Deze functies werken onafhankelijk van de Aan/Uit-bediening van de projector.
- **Uitschakeltimer:** Stel een tijd in waarna de projector automatisch wordt uitgeschakeld.
- **Auto sleep:** Stel in na welke periode van inactiviteit de projector automatisch moet overschakelen naar de stand-bymodus.

#### Timer:

- **Type inschakeltijd**: Stel in dat je projector vanzelf wordt ingeschakeld. Stel deze optie in als Aan of Eenmalig om een inschakeltimer in te kunnen stellen, stel in als Uit om uit te schakelen. Indien ingesteld als Eenmalig zal de projector slechts eenmaal inschakelen op de tijd die je hebt gedefinieerd in de functie Automatische inschakeltijd.
- **Automatische inschakeltijd:** Beschikbaar als het type Inschakeltijd is ingeschakeld. Stel de gewenste tijd in voor uw projector om de stand-bymodus uit te schakelen met de richtingsknoppen en druk op **OK** om de ingestelde tijd op te slaan.
- **Type uitschakeltijd:** Stel in dat uw projector vanzelf uitschakelt. Stel deze optie in als Aan of Eenmalig om een uitschakeltimer in te kunnen stellen, stel in als Uit om uit te schakelen. Indien ingesteld als Eenmalig zal de projector slechts eenmaal uitschakelen op het tijdstip dat u hebt gedefinieerd in de functie Automatische uitschakeltijd.
- **Tijd automatisch uitschakelen:** Beschikbaar als Type uitschakeltijd is ingeschakeld. Stel de gewenste tijd in waarop de projector in stand-by moet gaan met behulp van de richtingsknoppen en druk op **OK** om de ingestelde tijd op te slaan.

| Power and energy   | Power-on behaviour    |
|--------------------|-----------------------|
| Power-on behaviour | Google TV home screen |
| Power and energy   | C Last used input     |
| Power              |                       |
| Timer              |                       |
|                    |                       |
|                    |                       |

### 6.8.8 Cast

Wanneer je de Google Cast-functie uitvoert vanaf een mobiel apparaat dat zich in hetzelfde netwerk bevindt als je Thomson PG55B, wordt je projector herkend als een Google Cast-apparaat en kunnen de Google Assistant en andere diensten je projector wekken en reageren op de aangesloten Google Cast-apparaten. Het wordt mogelijk om content of lokale multimedia-inhoud van je mobiele apparaten naar je projector te streamen.

Selecteer je voorkeur voor de beschikbaarheid van Google Cast. Je hebt drie opties: **Altijd** - je projector zal altijd zichtbaar zijn voor andere apparaten die deze functie ondersteunen (zelfs als hij in stand-by staat en het scherm is uitgeschakeld).

**Tijdens casting** - Je projector zal alleen zichtbaar zijn tijdens het gebruik van de Google Cast-functie.

Nooit - Je projector zal niet zichtbaar zijn voor andere apparaten.

| Cast                                                                                                    |
|----------------------------------------------------------------------------------------------------|
|                                                                                                    |
| Let others control your cast media<br>Show a notification on all Android devices connected<br>to your Wi-Fi and let them control media casting to this<br>device |
| O Always                                                                                                    |
| While casting                                                                                                    |
| O Never                                                                                                    |
|                                                                                                    |
| Serial number<br>TQEp8RqlcORB3Rd5uSZW                                                                                                    |

### 6.8.9 Google

Controleer of er updates voor systeemservices beschikbaar zijn.

### 6.8.10 Systeemgeluiden

Activeer of deactiveer de systeemgeluiden.

### 6.8.11 Herstart

De projector opnieuw opstarten.

# 6.9 Toegankelijkheid

Bijschriften in- en uitschakelen, de taal en tekstgrootte aanpassen en een bijschriftstijl kiezen. Tekst met hoog contrast in- of uitschakelen.

Google's tekst-naar-spraak functie in- of uitschakelen. Met deze functie wordt de tekst op je scherm automatisch ingesproken. Het is een handige functie voor mensen met gezichtsproblemen. In dit menu kun je de instellingen voor Text to speech aanpassen, zoals spraaksnelheid en standaardtaal.

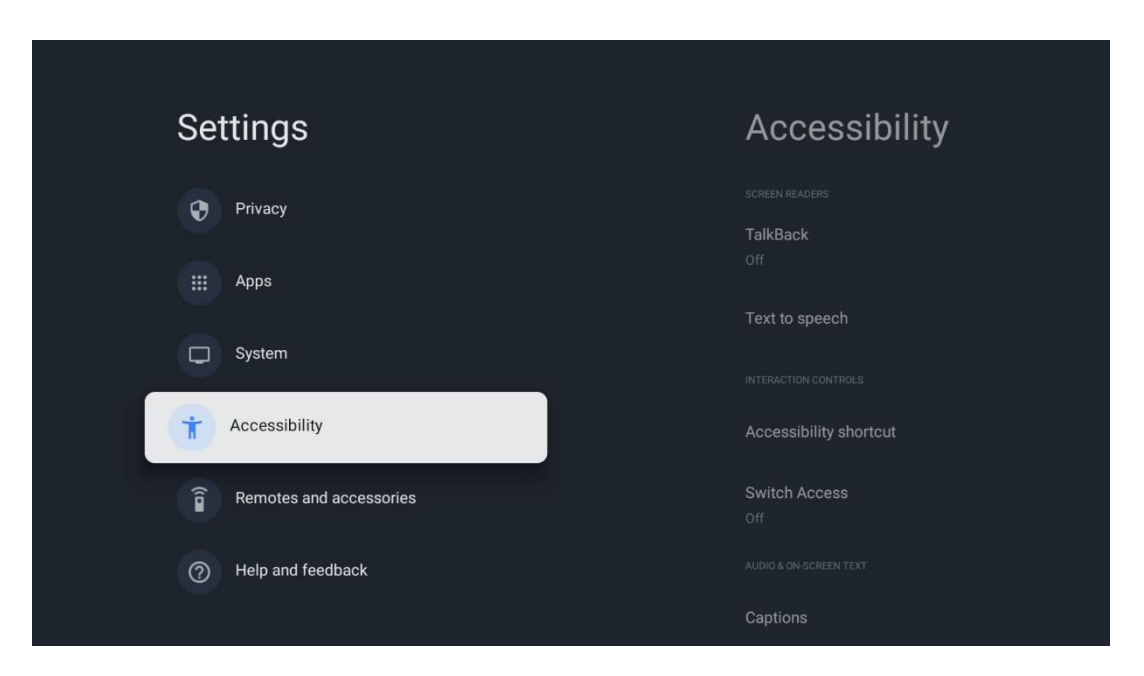

# 6.10 Afstandsbedieningen en accessoires

Sluit je Bluetooth-apparaten zoals een soundbar, koptelefoon, Bluetooth-luidsprekers, muis & toetsenbord of een gamecontroller aan op je Thomson PG55B.

- Zet het apparaat dat je wilt verbinden in de koppelstand.
- Selecteer de menuoptie Koppel accessoire en druk op de knop **OK** op de afstandsbediening om het zoeken naar Bluetooth-apparaten in de koppelmodus te starten.
- De beschikbare apparaten worden herkend en weergegeven in een lijst.
- Selecteer het gewenste apparaat uit de lijst en druk op **OK** om het koppelproces met de projector te starten.

• Wanneer het koppelingsproces voltooid is, worden de met Bluetooth verbonden apparaten weergegeven onder accessoires.

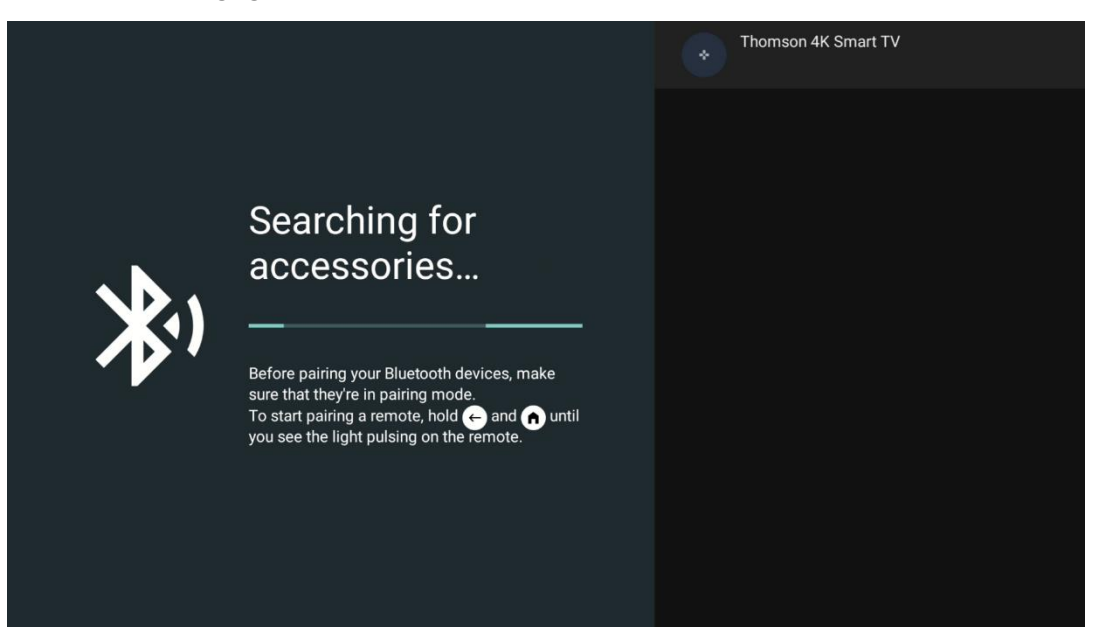

# 7. Multimedia afspelen (MMP)

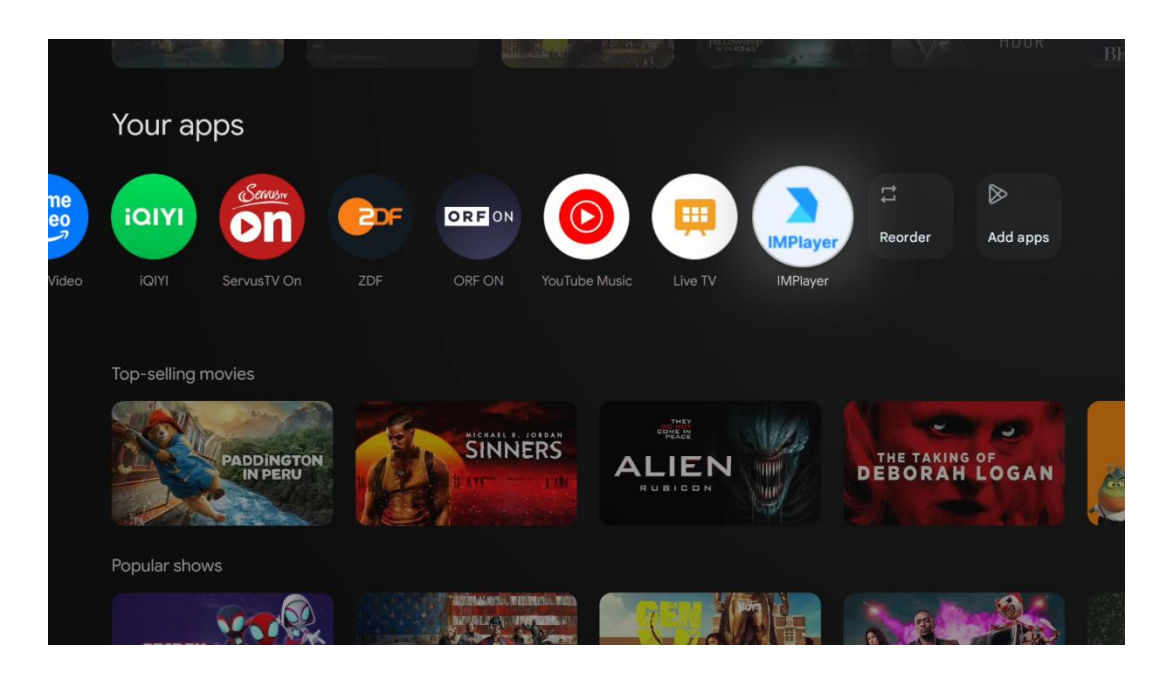

#### De externe USB-opslagapparaten bedienen

Sluit een externe USB-stick (USB flash drive of externe harde schijf) aan op de USB-A poort van de Thomson PG55B projector.

Wanneer u het USB-opslagapparaat aansluit, drukt u op de toets om de opties weer te geven. U kunt de multimedia-inhoud afspelen die op het opslagapparaat is opgeslagen of de interne opslagcapaciteit van de Thomson PG55B-projector uitbreiden.

#### Afspelen van multimediabestanden van het externe opslagapparaat

Download een multimediaspeler-app. Start de geïnstalleerde toepassing en selecteer het bestand dat u wilt afspelen.

#### Breid de interne opslagcapaciteit van de Thomson PG55B projector uit:

Nadat u het USB-opslagapparaat hebt aangesloten, drukt u op de Home-knop op de afstandsbediening>>Selecteert u het instellingenpictogram>>Selecteert u de juiste USB-flashstationmelding [Select for setup]>>Selecteert u de optie "Set as device storage" (Instellen als apparaatopslag) en volgt u de instructies op het scherm.

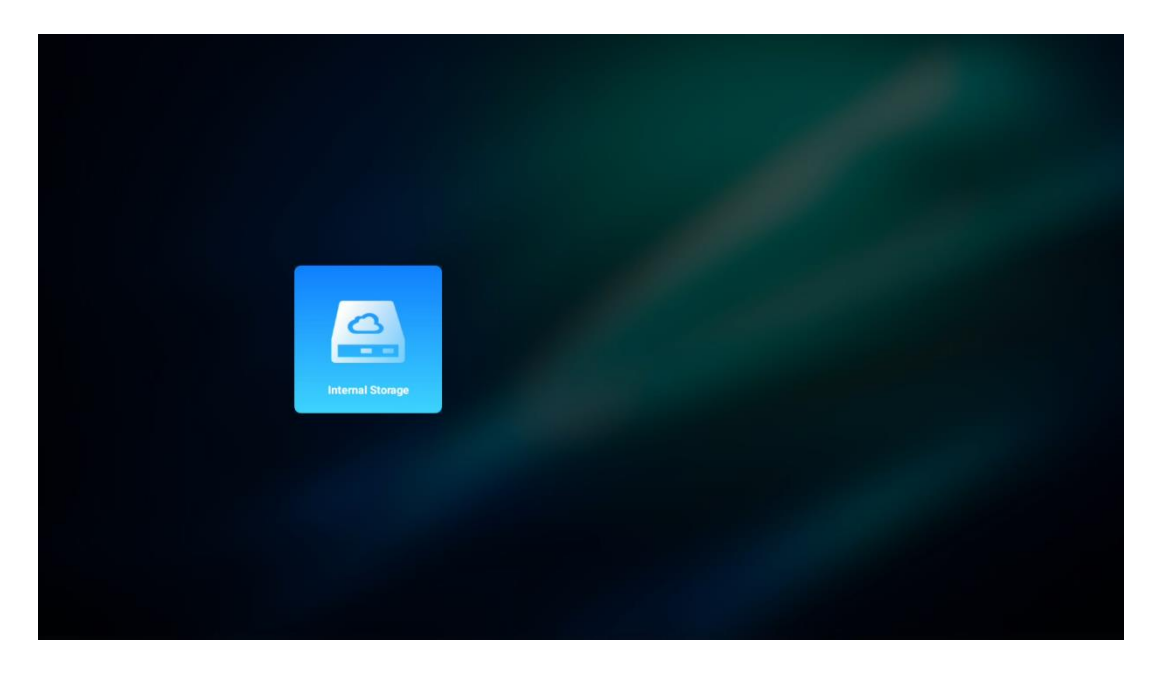

U kunt dezelfde procedure ook uitvoeren via het menu Instellingen. Instellingen / Systeem / Geheugen / Gegevensdrager / Wissen en formatteren als apparaatgeheugen.

Opmerking: Het aangesloten USB-opslagapparaat moet worden geformatteerd in FAT32 of exFAT.

# 8. Problemen oplossen

#### 1. Geen geluidsweergave

- a. Controleer of het geluid van de projector is uitgeschakeld. Zo ja, druk dan nogmaals op de [Mute] toets om het geluid van de projector weer aan te zetten.
- b. Controleer of de projectorinterface "HDMI ARC" of Bluetooth is aangesloten op een extern audioapparaat.

#### 2. Geen beeldweergave

- a. Druk op de [Aan/uit] toets aan de achterzijde van de projector. Het aan/uit-lampje gaat branden als de projector met succes in projectiemodus gaat.
- b. Controleer of de stroomadapter een gespecificeerd uitgangsvermogen heeft.

#### 3. Geen netwerk

- a. Ga naar [Setting] via [Dash board] en controleer de status van de internetverbinding in de netwerkoptie.
- b. Zorg ervoor dat de netwerkkabel correct is aangesloten op de projectorinterface "LAN".
- c. Controleer of de router correct is geconfigureerd.

#### 4. Wazig beeld

a. Pas de scherpstelling of keystone-correctie van de projector aan.

- b. Zorg ervoor dat de projectieafstand binnen het effectieve brandpuntsbereik van de projector ligt.
- c. Verwijder stof of vuil van de lens met een blazer of een zachte borstel.

#### 5. Niet-rechthoekig beeld

- a. Plaats de projector loodrecht op het scherm/muur als de keystonecorrectiefunctie niet wordt gebruikt.
- b. Gebruik de keystone-correctiefunctie om de beeldvorm aan te passen.

#### 6. Automatische keystone-correctie mislukt

- a. Zorg ervoor dat de ToF-module op de voorste glazen afdekking van de projector niet geblokkeerd of vervuild is.
- b. Verplaats de projector tot deze loodrecht op het projectieoppervlak staat en probeer het opnieuw.

#### 7. Autofocus mislukt

- a. Controleer of de ToF-module op de voorste glazen afdekking van de projector niet geblokkeerd of vervuild is.
- b. Beweeg de projector heen en weer totdat de projector zich op de aanbevolen projectieafstand bevindt.

#### 8. Afstandsbediening reageert niet

- a. Zorg ervoor dat de batterijen correct zijn geïnstalleerd en niet leeg zijn.
- b. Verwijder eventuele obstakels tussen de projector en de afstandsbediening.
- c. Zorg ervoor dat de afstandsbediening succesvol is gekoppeld met de projector via Bluetooth.
- d. Controleer of er geen knoppen zijn ingedrukt of vastzitten en controleer of het aan/uitlampje nog brandt. Zo ja, neem dan contact op met de klantenservice of het plaatselijke servicecentrum.

#### 9. Verbind de Bluetooth-apparaten

Ga naar [Settings] (Instellingen), open de optie [Bluetooth] om de lijst met Bluetoothapparaten te controleren en sluit het apparaat aan.

#### 10. Kan de projector niet inschakelen

De projector gaat naar de beveiligingsmodus als de interne batterij leeg raakt. Zorg er in dit geval voor dat de projector is aangesloten op de stroomvoorziening en houd vervolgens de aan/uit-knop op de projector of afstandsbediening 3 seconden ingedrukt om de projector in te schakelen. Neem in andere gevallen contact op met de klantenservice of het plaatselijke servicecentrum.

#### 11. Overige

Neem gerust contact met ons op via https://tv.mythomson.com/Support/

\* Gebruik onze accessoires om risico's te vermijden.

# 9. Informatie van het Europees Agentschap

Bedrijf: Streamview GmbH

Adres: Franz-Josefs-Kai 1, 1010 Wenen, Oostenrijk, contact@streamview.com

### 9.1 Licenties

Wijzigingen voorbehouden. Als gevolg van voortdurend onderzoek en ontwikkeling kunnen technische specificaties, het ontwerp en het uiterlijk van producten veranderen. De downloadsnelheid is afhankelijk van je internetverbinding en sommige apps zijn mogelijk niet in alle landen beschikbaar. Lidmaatschap voor streamingdiensten kan vereist zijn. Google TV is de naam van de software-ervaring van dit apparaat en een handelsmerk van Google LLC. Google, YouTube, Google Cast en YouTube Music zijn handelsmerken van Google LLC. Google Assistant is niet beschikbaar in bepaalde talen en landen. Beschikbaarheid van diensten verschilt per land en taal. Netflix is een gedeponeerd handelsmerk van Netflix, Inc. Netflix-streaminglidmaatschap vereist. Netflix is beschikbaar in bepaalde landen. Meer informatie is te vinden op www.netflix.com. Apple TV is een handelsmerk van Apple Inc., geregistreerd in de VS en andere landen en regio's. Wi-Fi is een gedeponeerd handelsmerk van Wi-Fi Alliance®. Het Bluetooth®-woordmerk en de Bluetooth ®-logo's zijn gedeponeerde handelsmerken van Bluetooth SIG, Inc. en elk gebruik van deze merken gebeurt onder licentie. De termen HDMI en HDMI High-Definition Multimedia Interface, en het HDMI-logo zijn handelsmerken of gedeponeerde merken van HDMI Licensing Administrator, Inc. in de Verenigde Staten en andere landen. Dolby, Dolby Vision, Dolby Atmos, Dolby Audio en het Dubbel-D symbool zijn handelsmerken van Dolby Laboratories Licensing Corporation. Vervaardigd onder licentie van Dolby Laboratories. Vertrouwelijke niet-gepubliceerde werken. Copyright © 2012-2025 Dolby Laboratories. Disney+ abonnement vereist, zie voorwaarden op https://www.disneyplus.com. ©2025 Disney en zijn verwante entiteiten. ©2025 Amazon.com, Inc. of zijn dochterondernemingen. Amazon, Prime Video en alle verwante merken zijn handelsmerken van Amazon.com, Inc. of zijn filialen. Amazon Prime lidmaatschap of Prime Video kosten zijn van toepassing. Zie primevideo.com/terms voor meer informatie. Alle andere producten, diensten, bedrijven, handelsmerken, handels- of productnamen en logo's waarnaar hierin wordt verwezen, zijn eigendom van hun respectieve eigenaren. Alle rechten voorbehouden. ©2025 StreamView GmbH, Franz-Josefs-Kai 1, 1010 Wenen, Oostenrijk. Dit product is vervaardigd en verkocht onder de verantwoordelijkheid van StreamView GmbH. THOMSON en het THOMSON logo zijn handelsmerken die worden gebruikt door StreamView GmbH - meer informatie op www.thomson-brand.com. Gegevensbescherming: De aanbieders van toepassingen en de aanbieders van de diensten kunnen technische gegevens en verwante informatie verzamelen en gebruiken, inclusief maar niet beperkt tot technische informatie over dit apparaat, systeem- en toepassingssoftware en randapparatuur. De aanbieders van toepassingen en de dienstverleners kunnen dergelijke informatie gebruiken om producten te verbeteren of om diensten of technologieën te leveren die u niet persoonlijk identificeren. Daarnaast kunnen sommige diensten van derden, die al in het apparaat zijn opgenomen of door u zijn geïnstalleerd na aankoop van het product, vragen om een registratie met uw persoonlijke gegevens. Sommige diensten kunnen persoonlijke gegevens verzamelen, zelfs zonder extra waarschuwingen te geven. StreamView kan niet aansprakelijk worden gesteld voor een mogelijke schending van gegevensbescherming door diensten van derden.

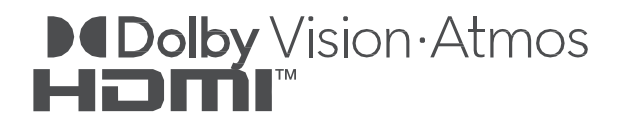